# HOUSE

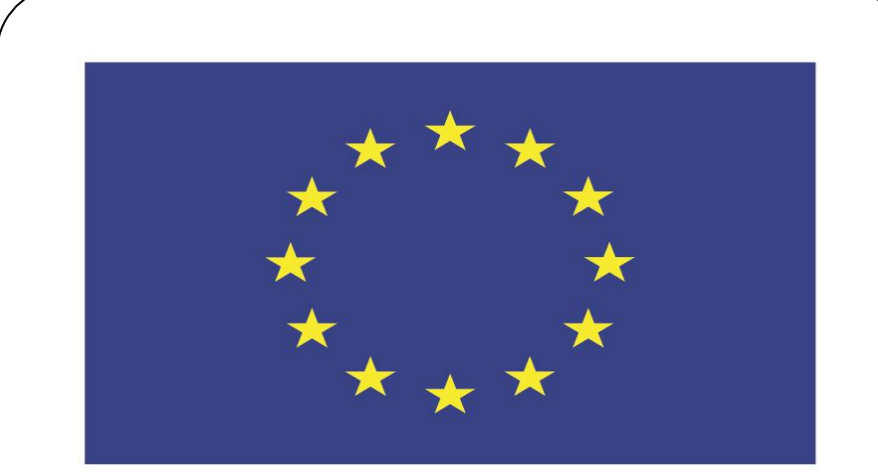

#### Co-funded by the European Union

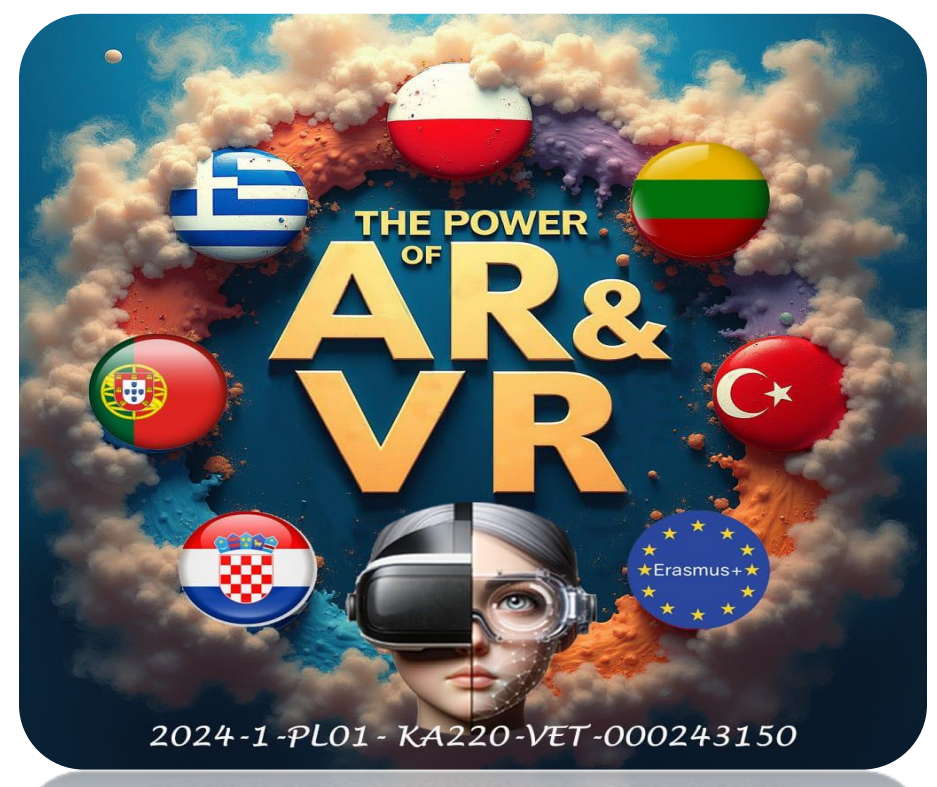

2024-1-PL01-KA220-VET-000243150

JACEK KAWAŁEK

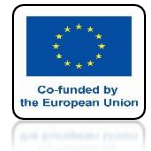

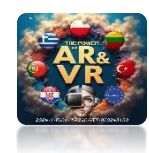

## START THE BLENDER PROGRAM

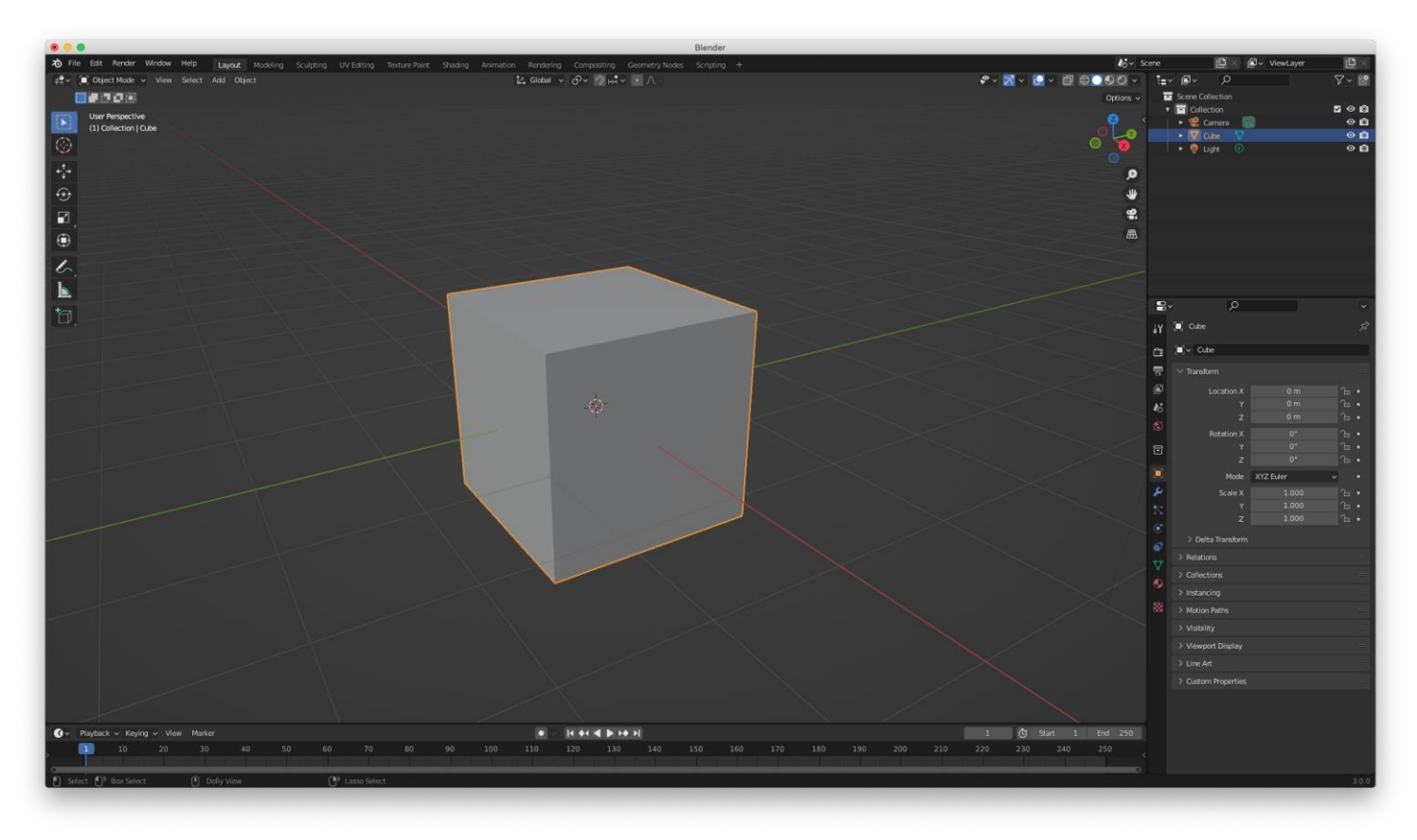

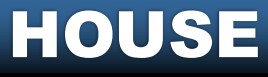

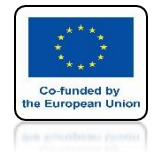

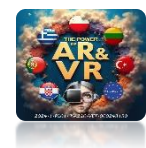

# MARK CUBE

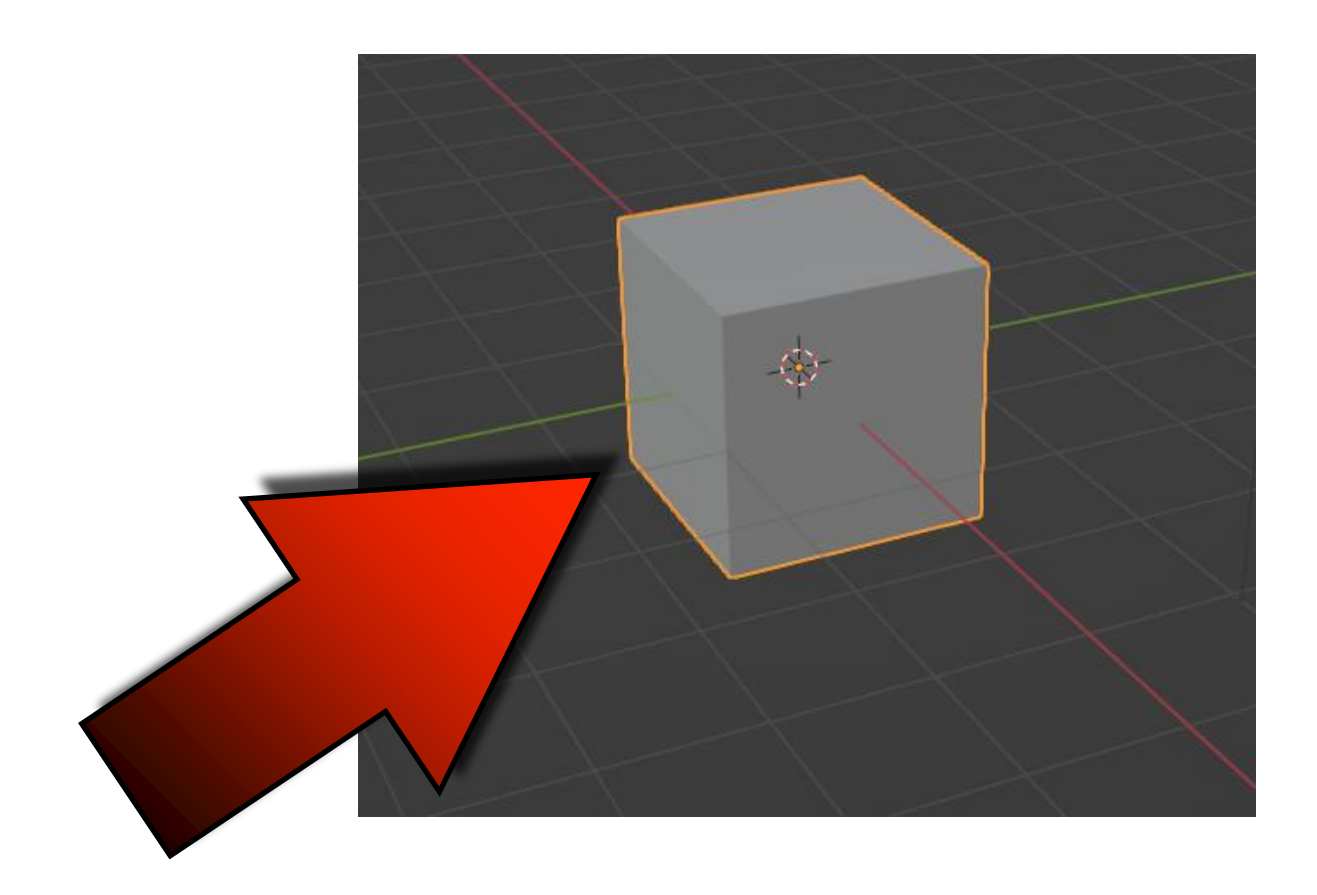

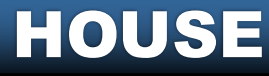

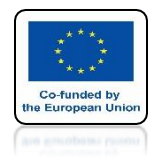

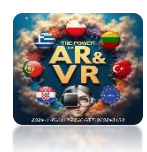

## GO TO EDIT MODE BUTTON TAB KEY

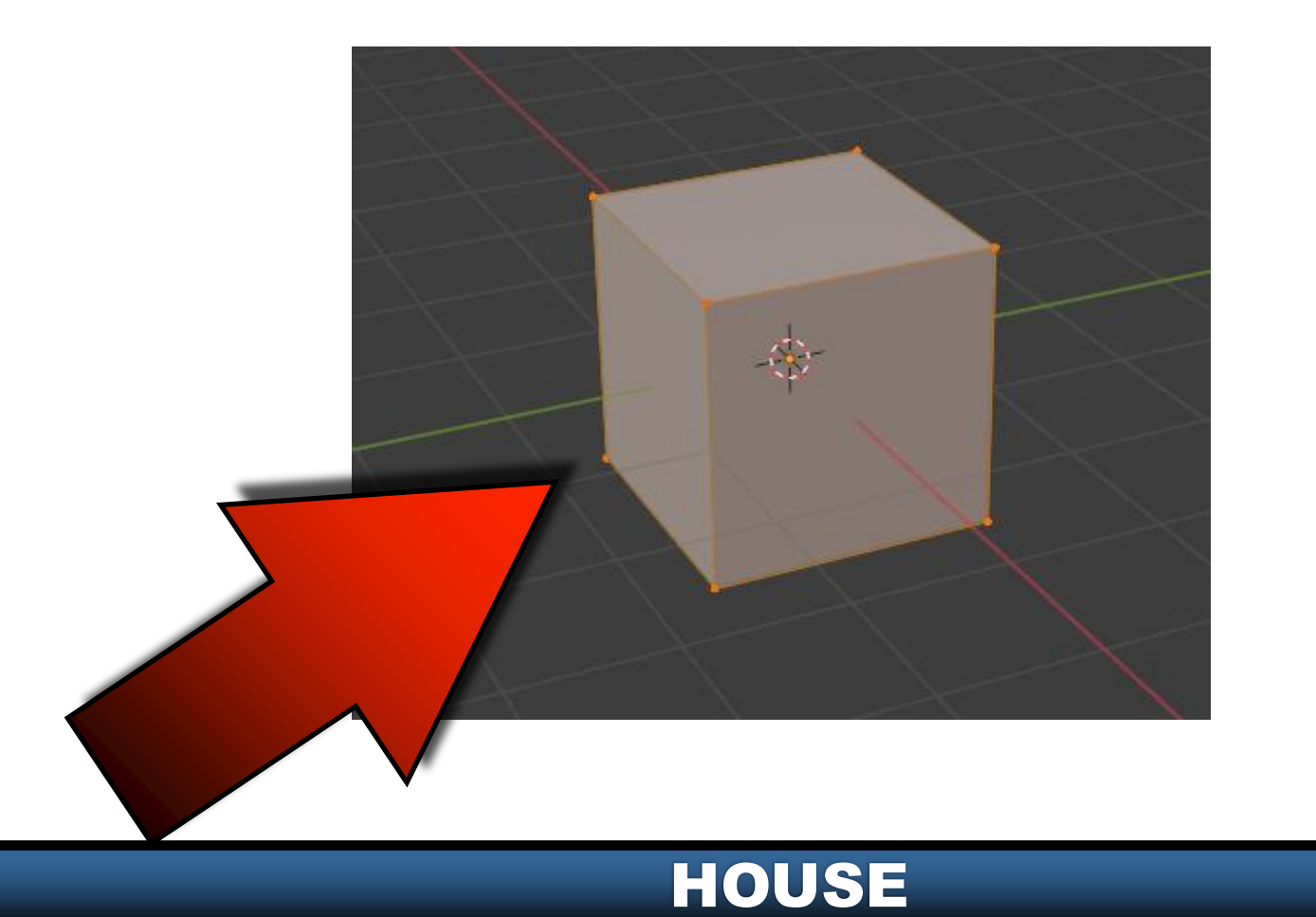

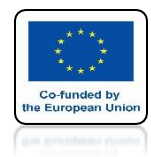

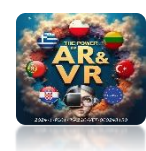

## GO TO MARKING WALLS OR PRESS 3 KEY FROM ALPHANUMERIC KEYPAD

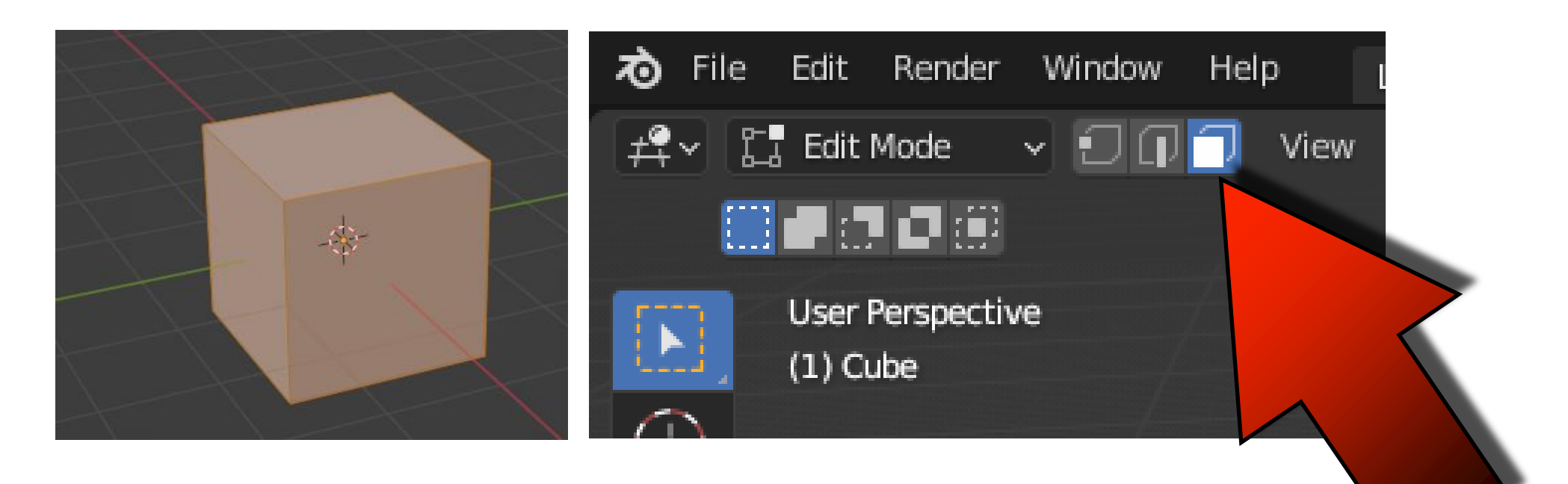

#### HOUSE

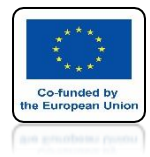

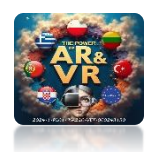

## SELECT THE TOP WALL

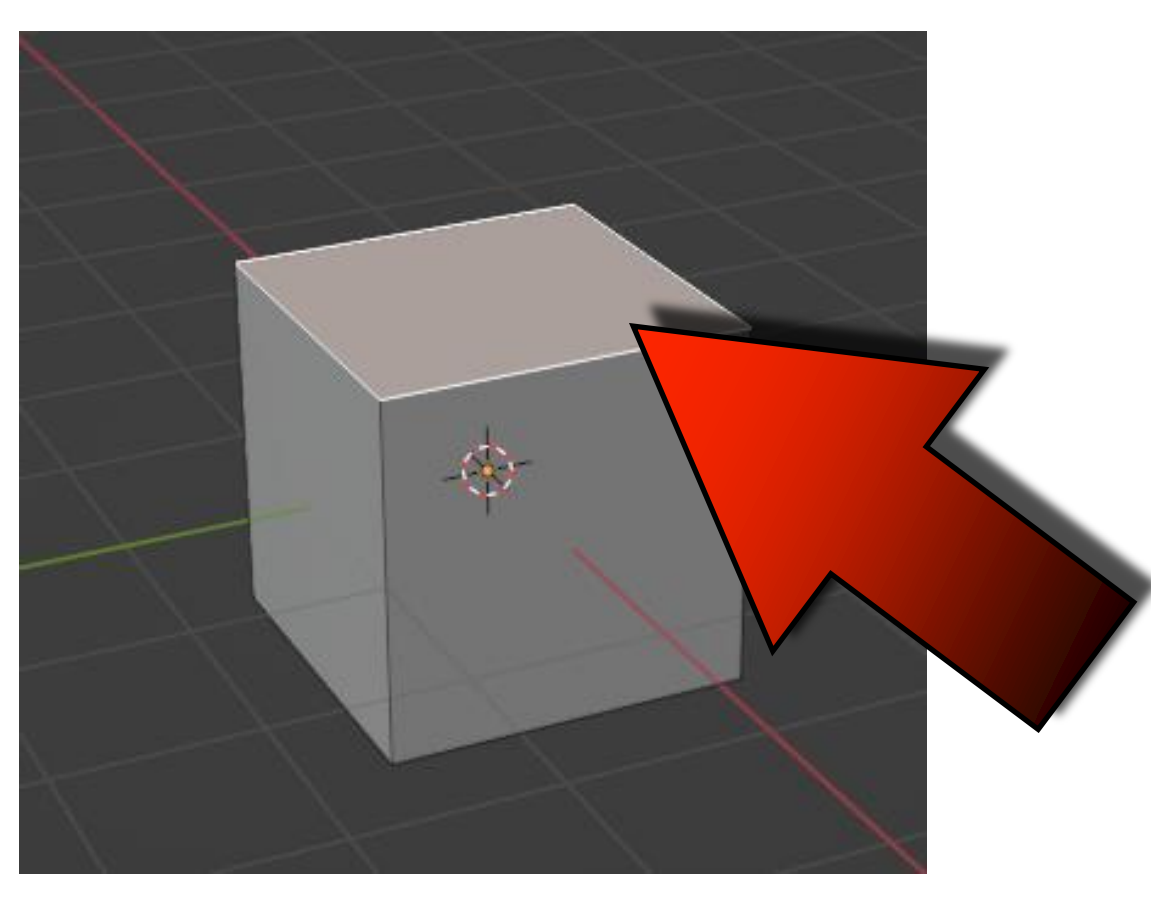

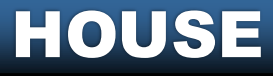

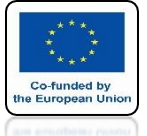

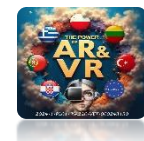

## PRESS THE E KEY AND MOVE MOUSE UP

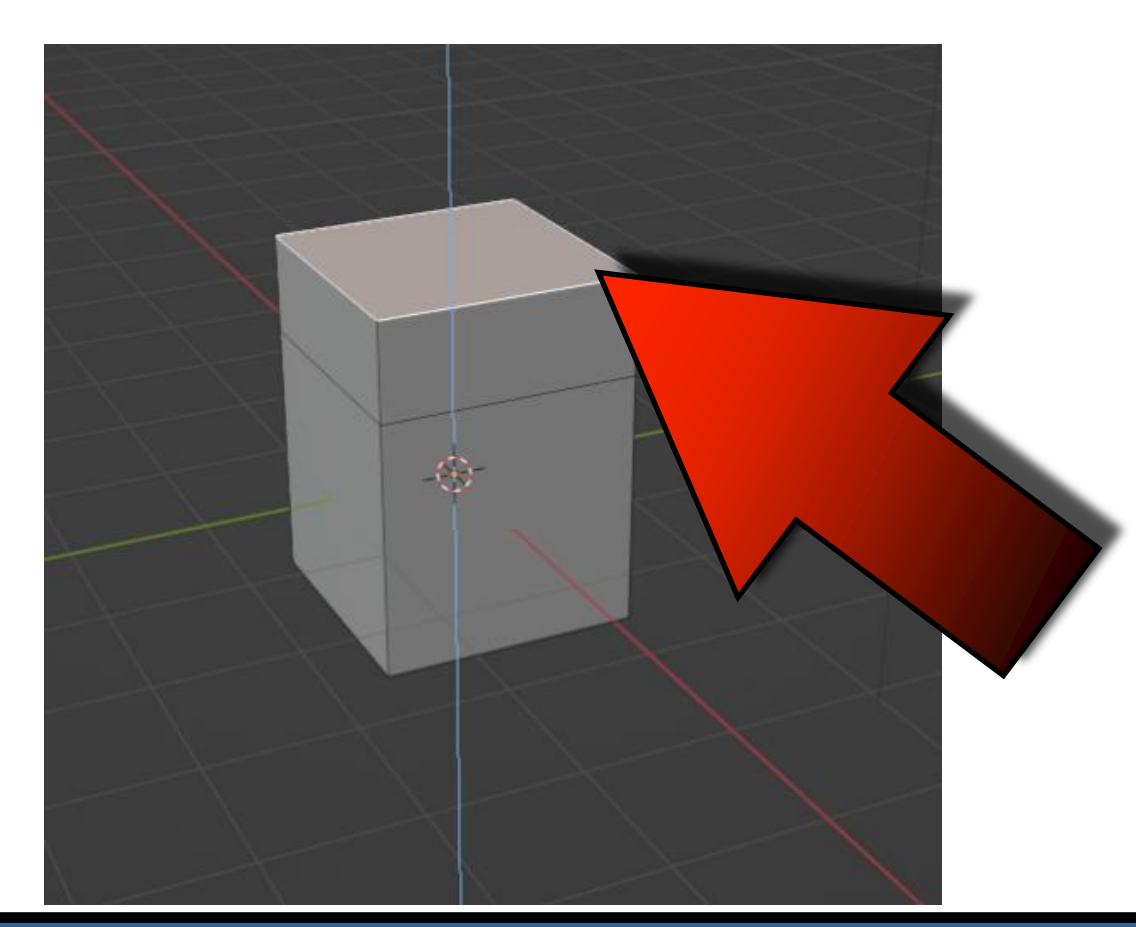

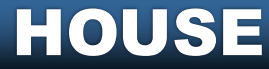

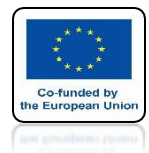

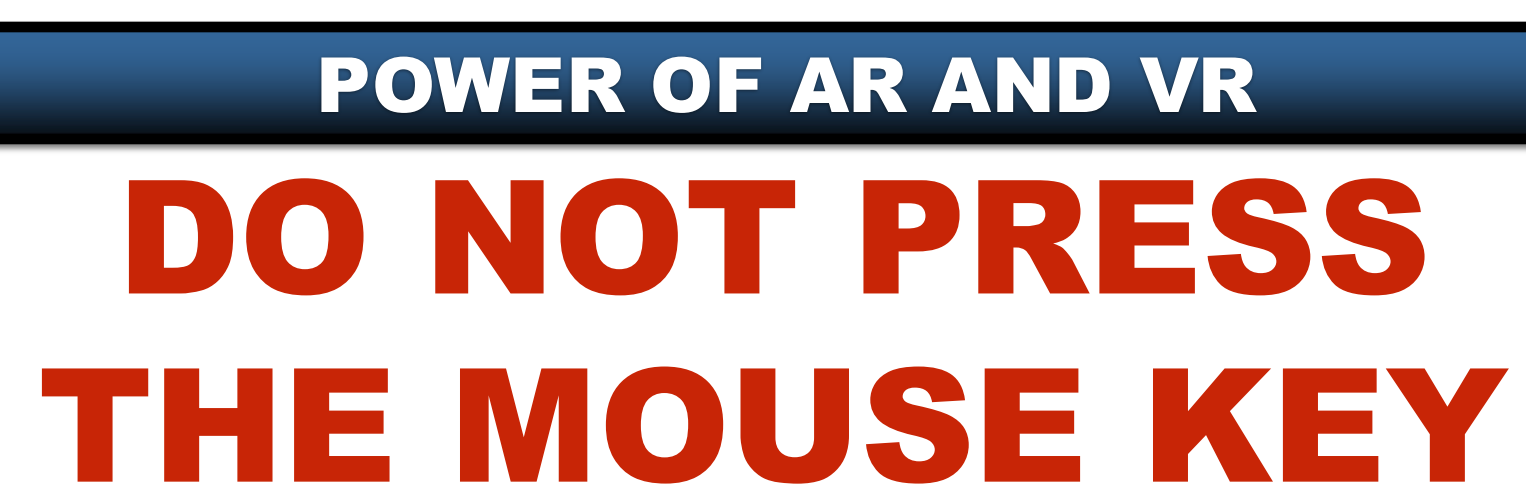

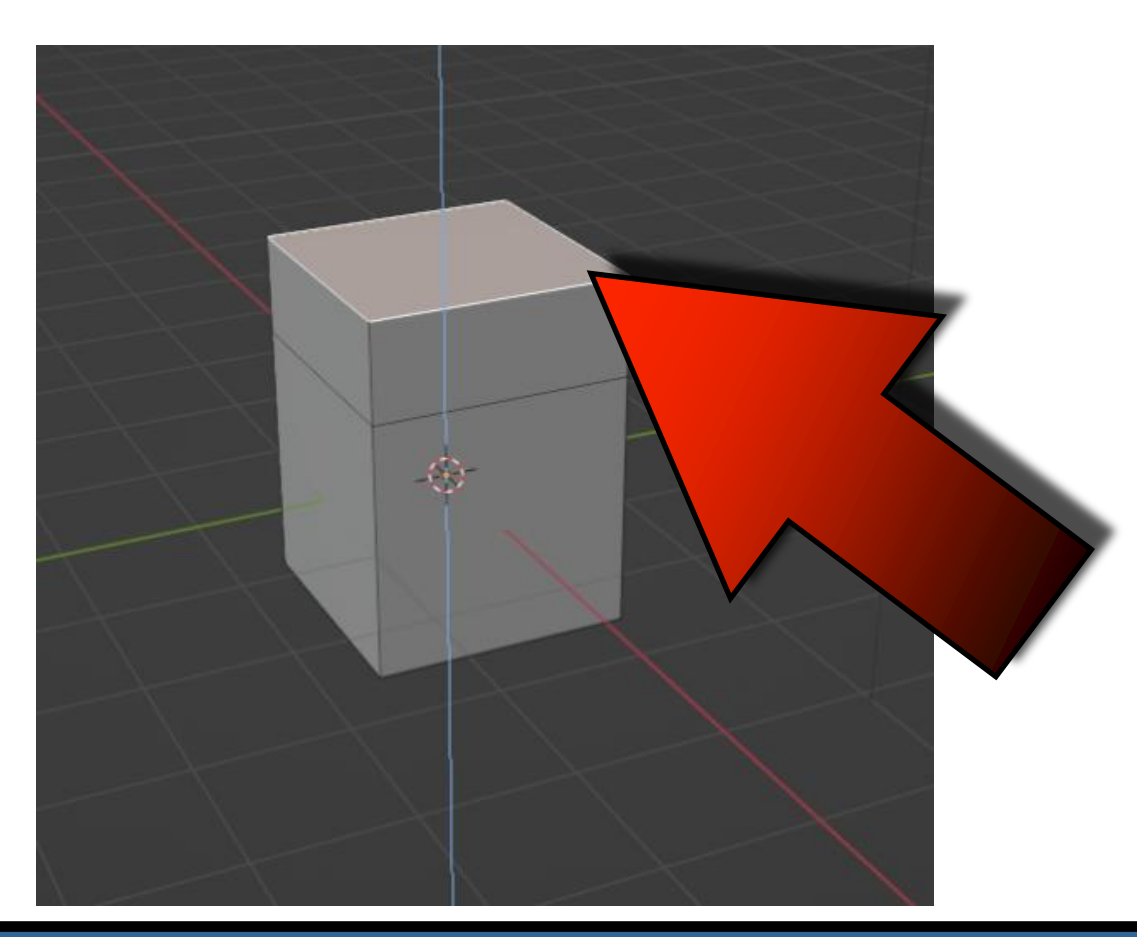

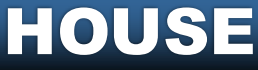

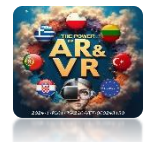

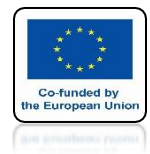

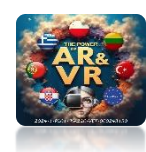

## PRESS THE ESC KEY THE TWO WALLS WILL OVERPLACE

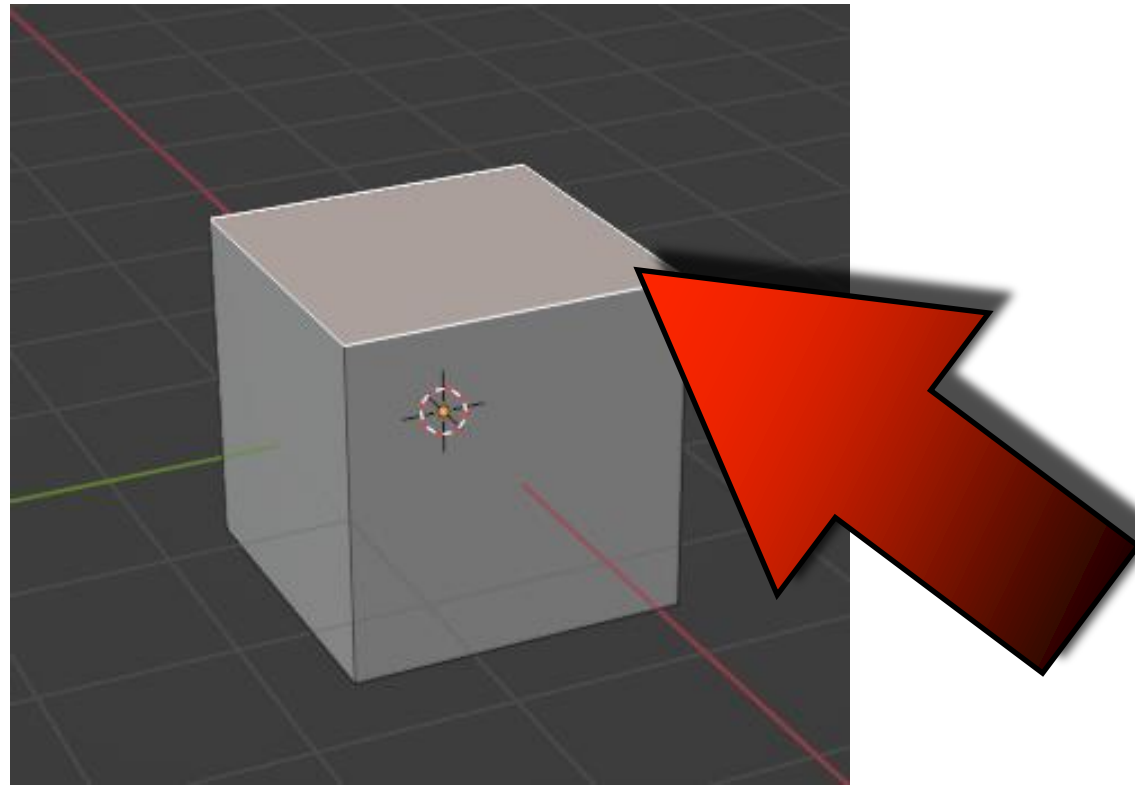

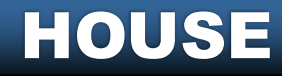

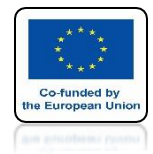

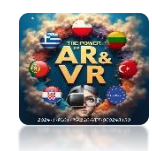

## PRESS THE S KEY AND ENLARGE THE TOP WALL

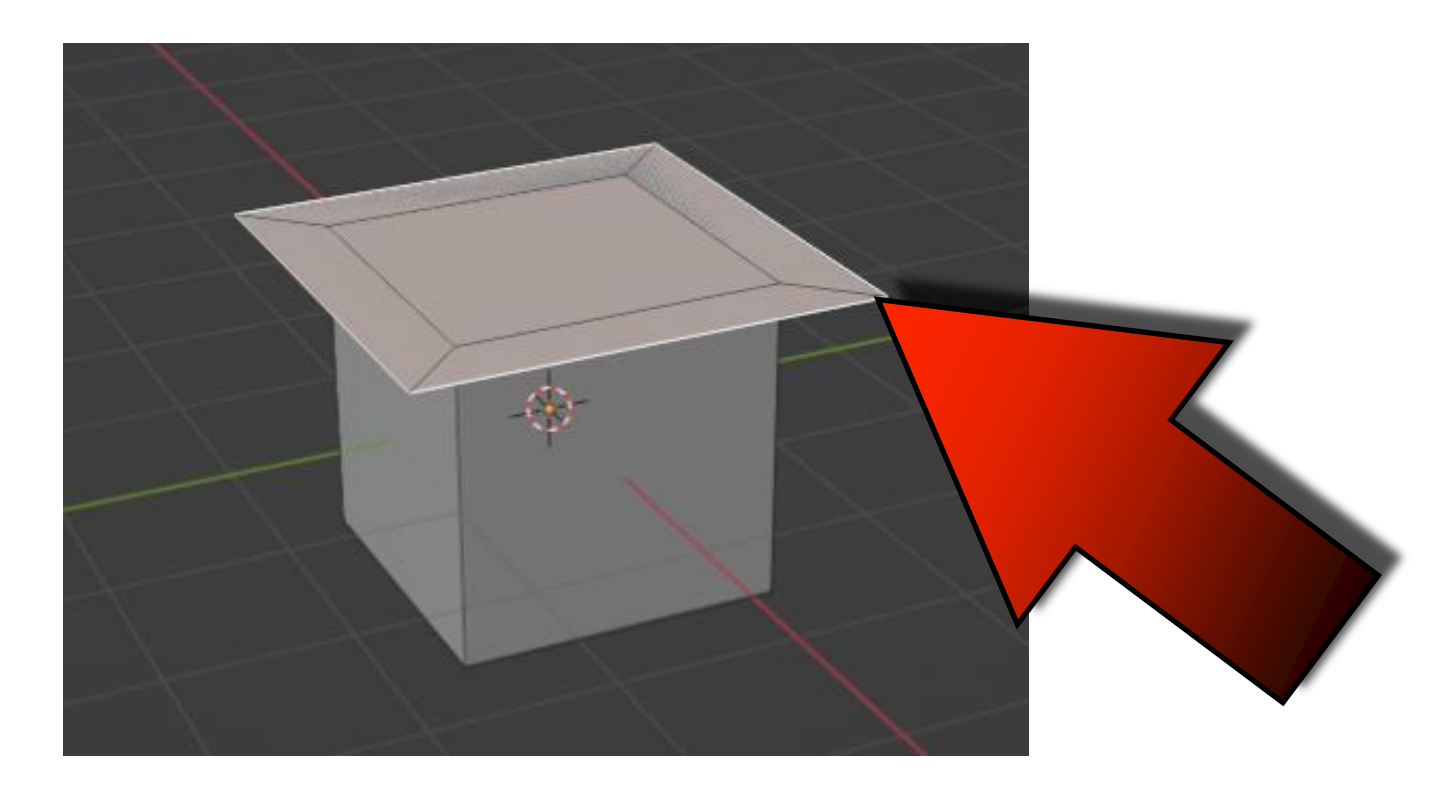

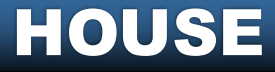

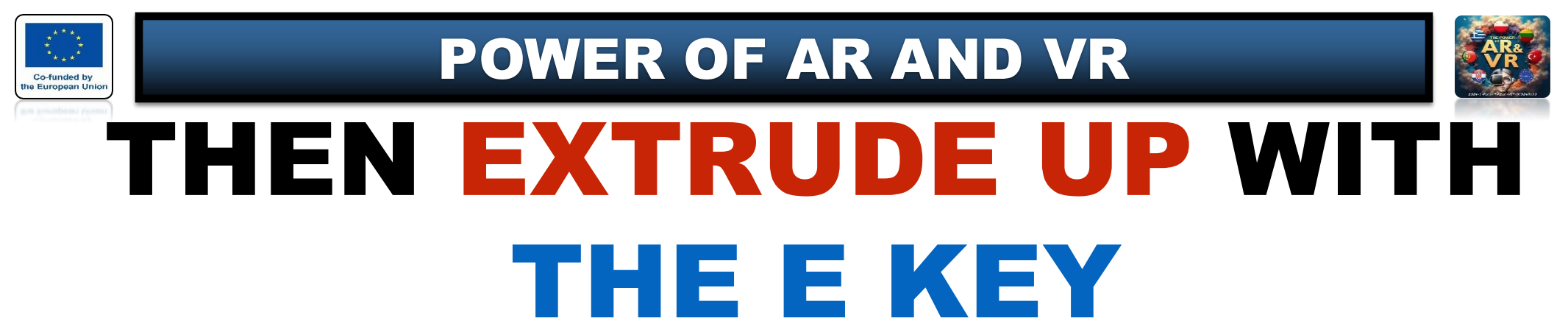

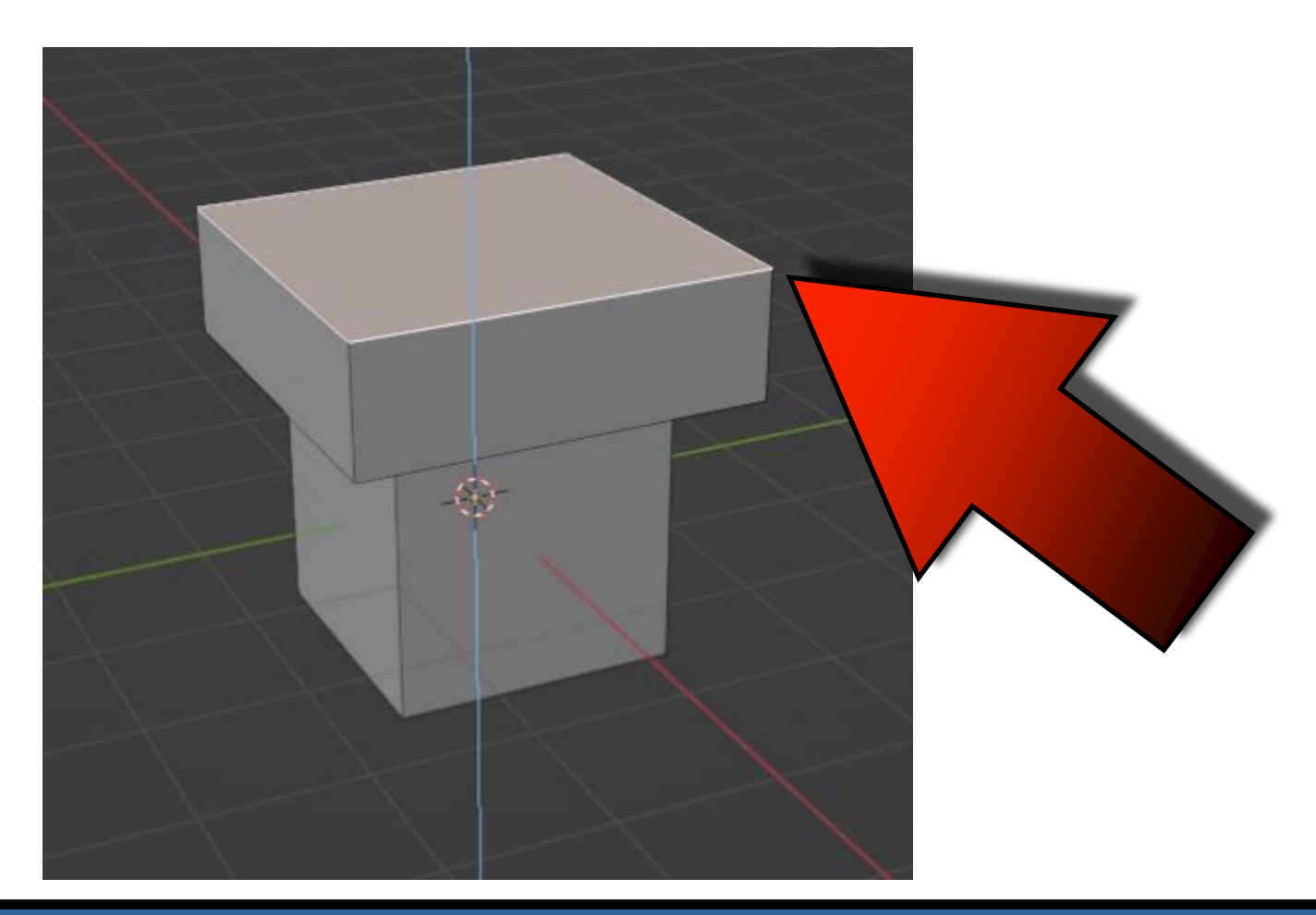

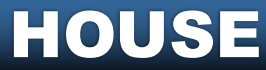

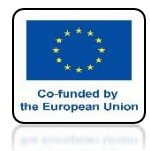

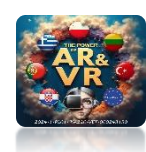

## GO TO MARKING VERTEX OR PRESS 1 KEY FROM ALPHANUMERIC KEYPAD

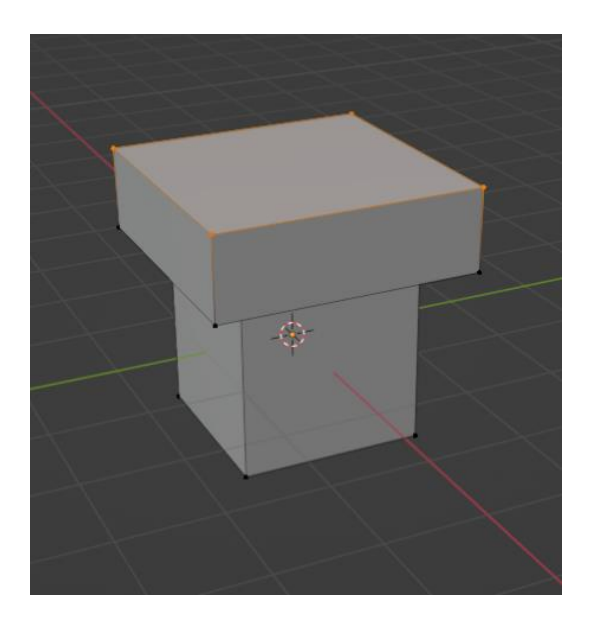

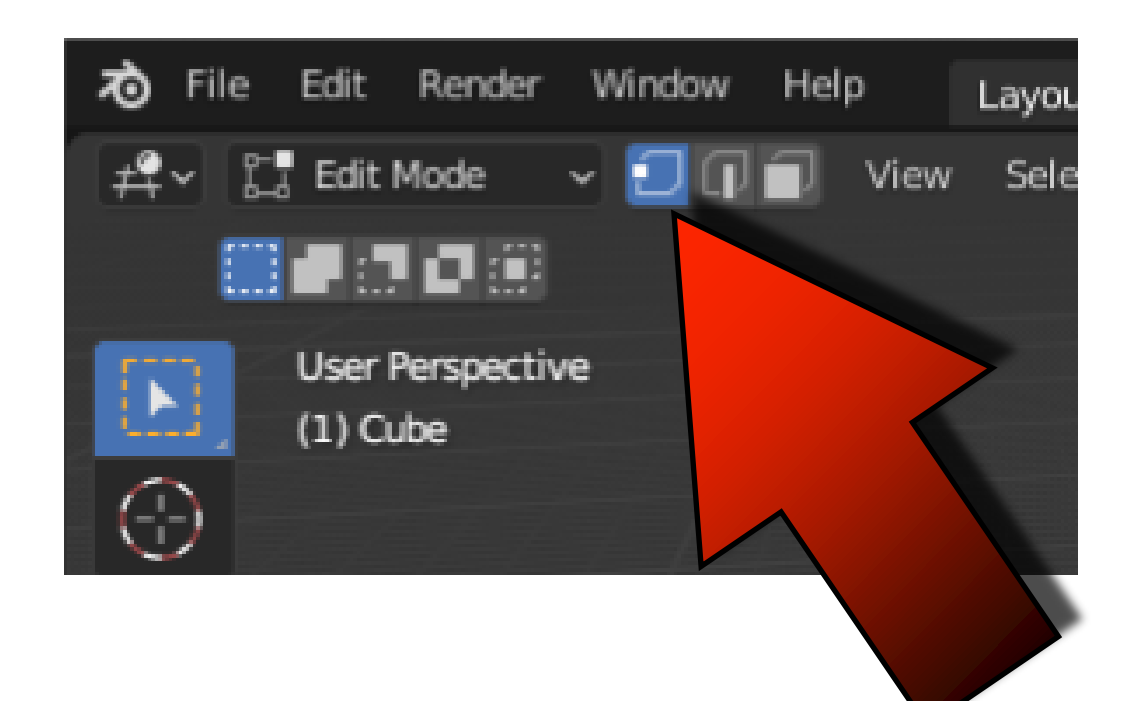

#### HOUSE

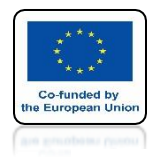

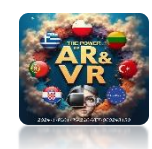

## CLICK TO SELECT ONE VERTEX

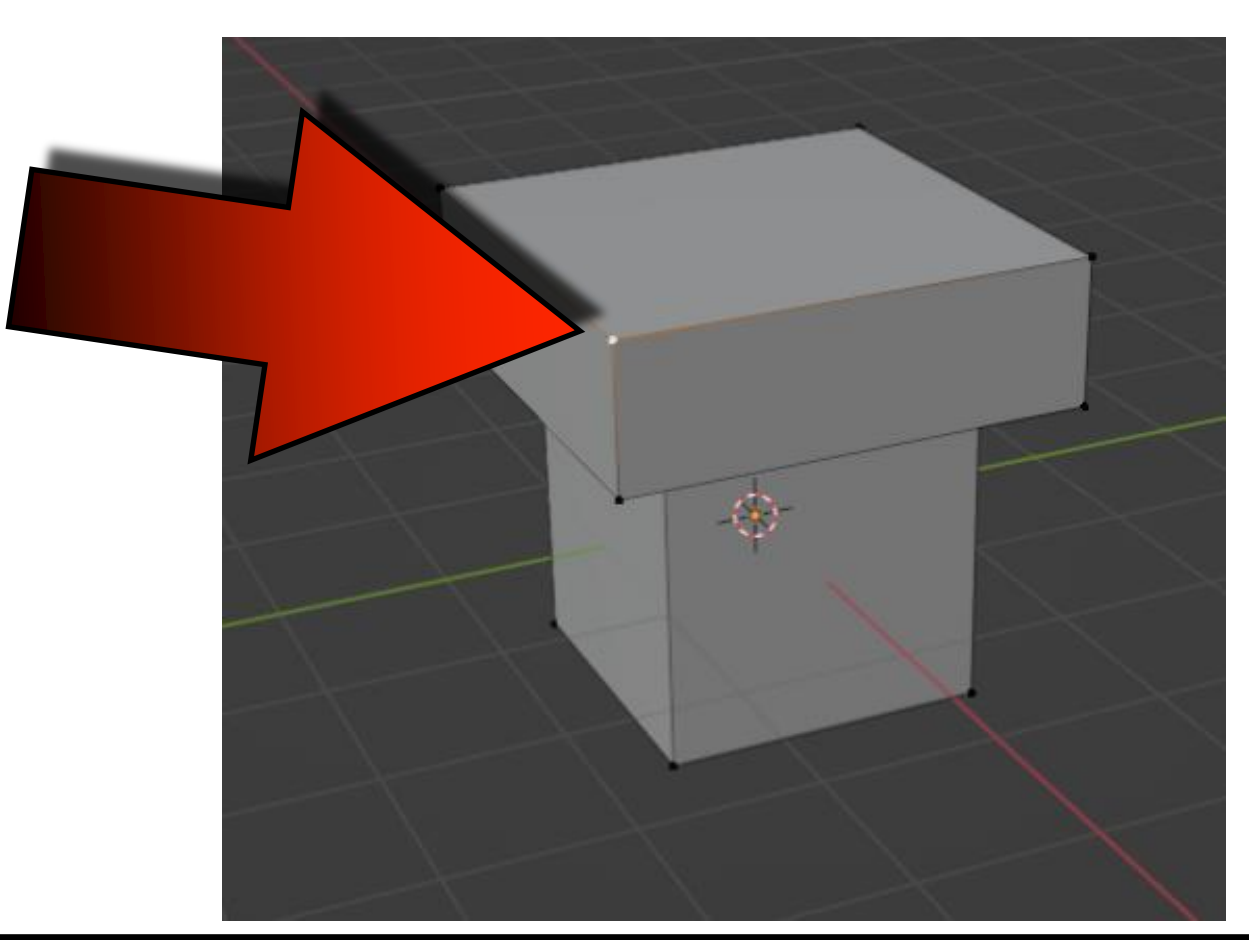

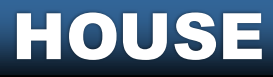

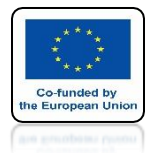

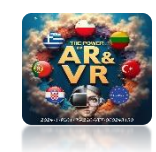

## HOLD THE SHIFT KEY AND CLICK A SECOND VERTEX

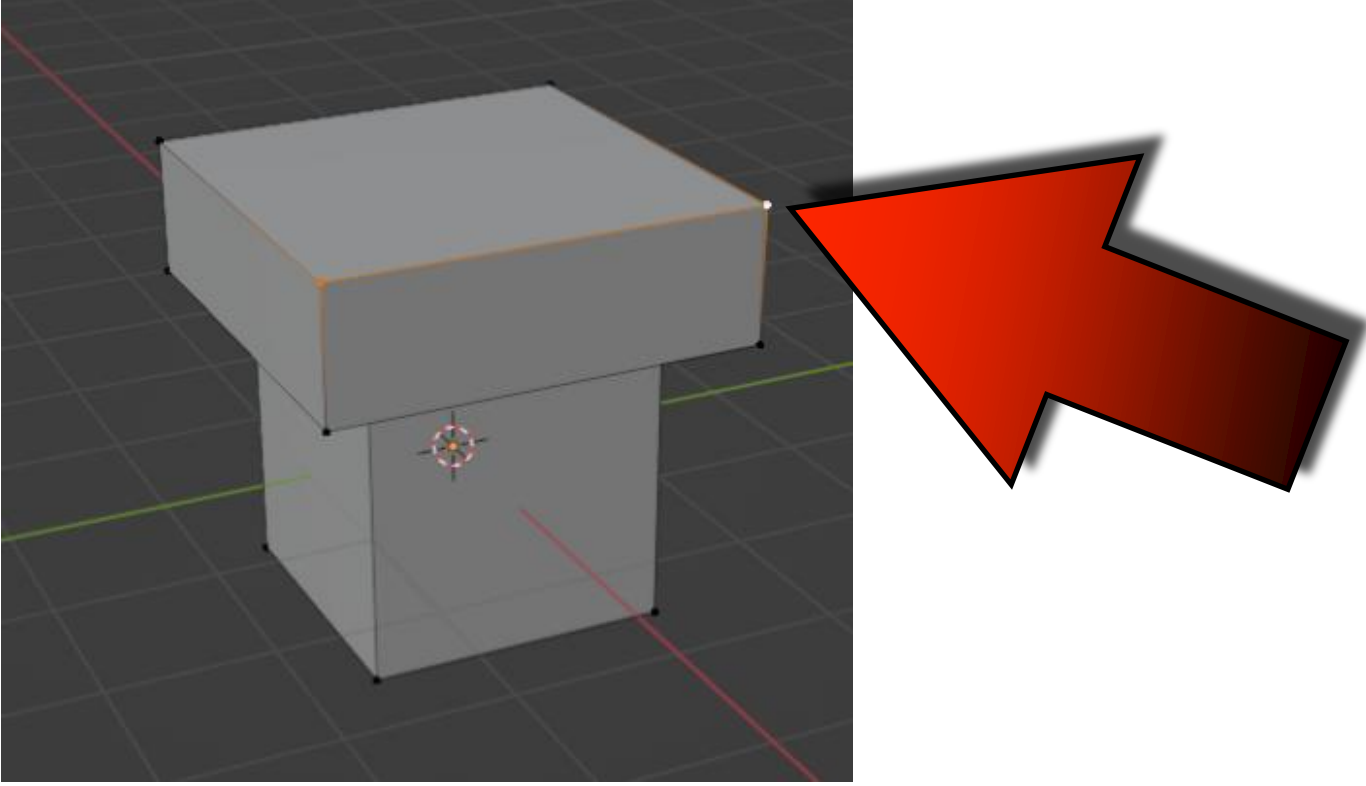

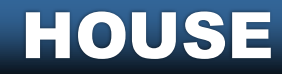

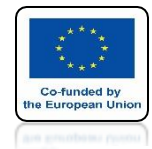

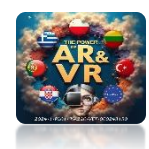

### CLICK RIGHT MOUSE KEY AND CHOOSE MERGE VERTICLES / AT CENTER

HOUSE

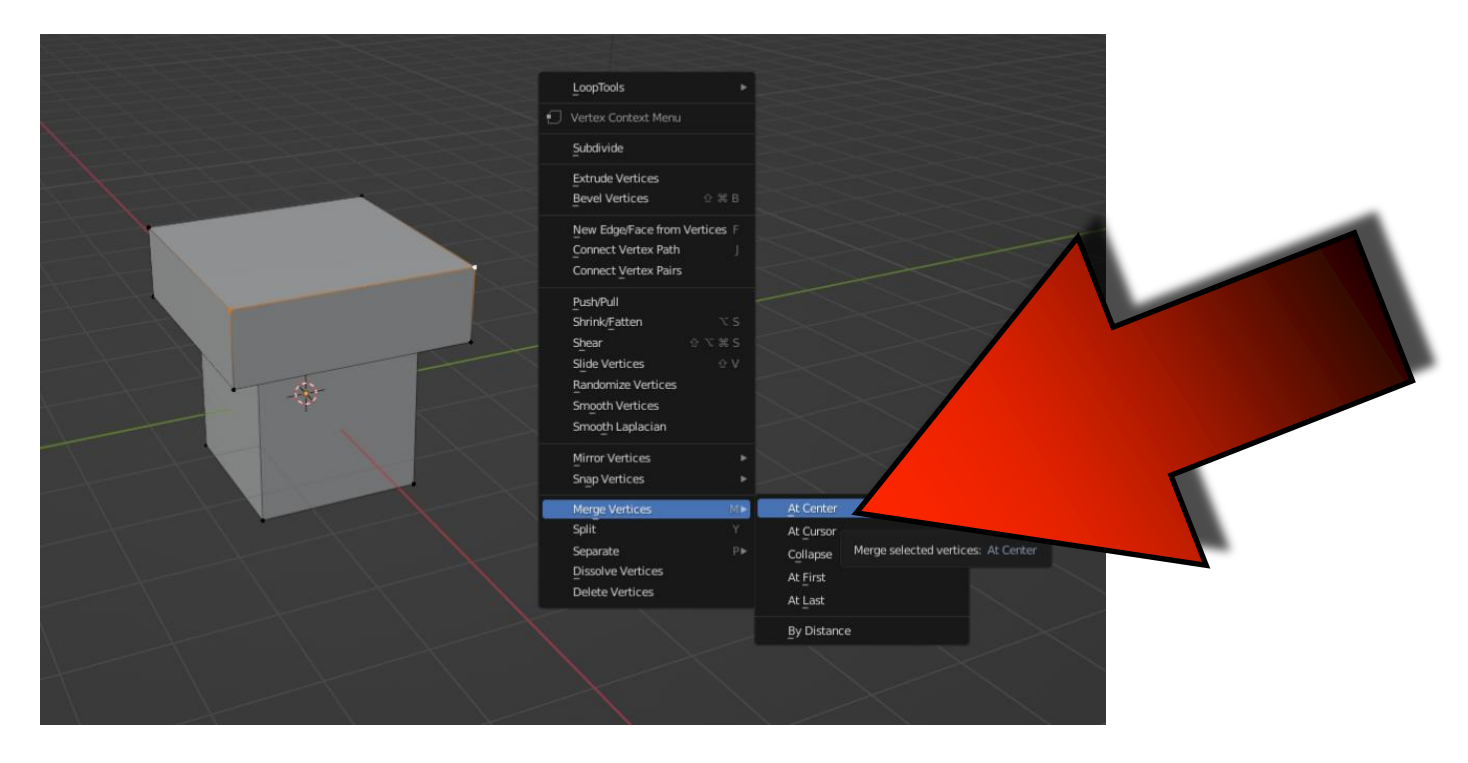

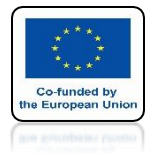

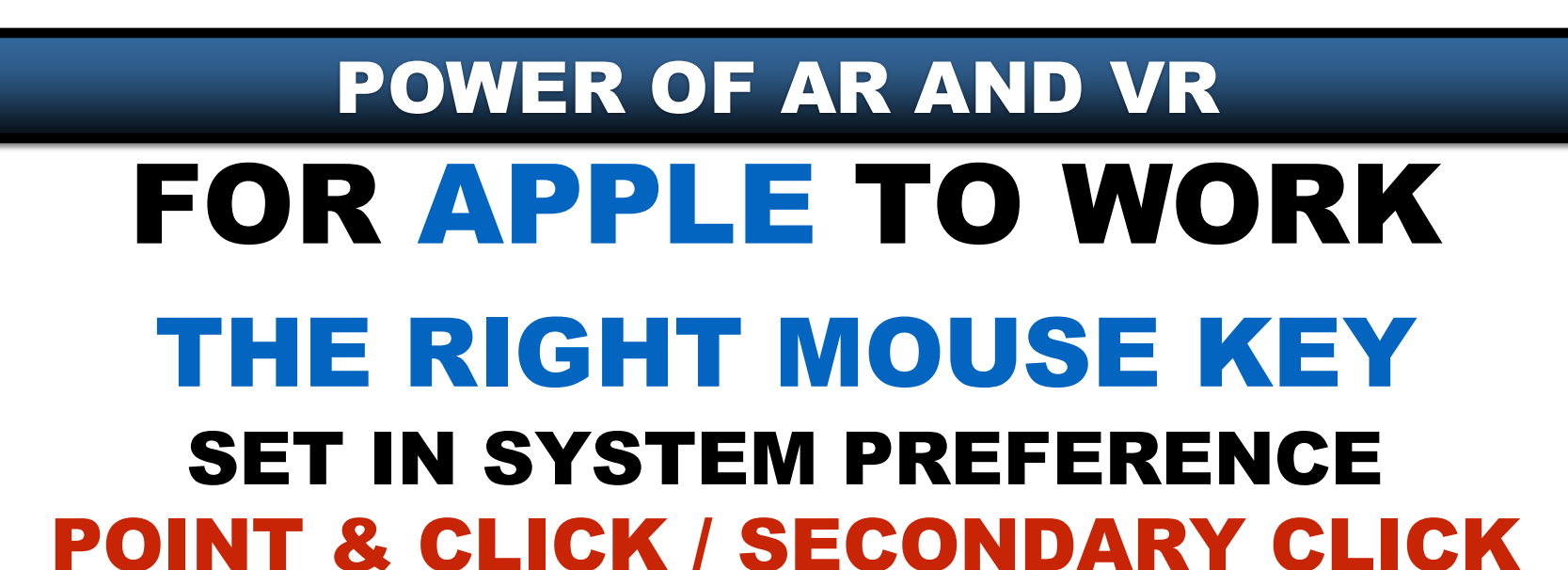

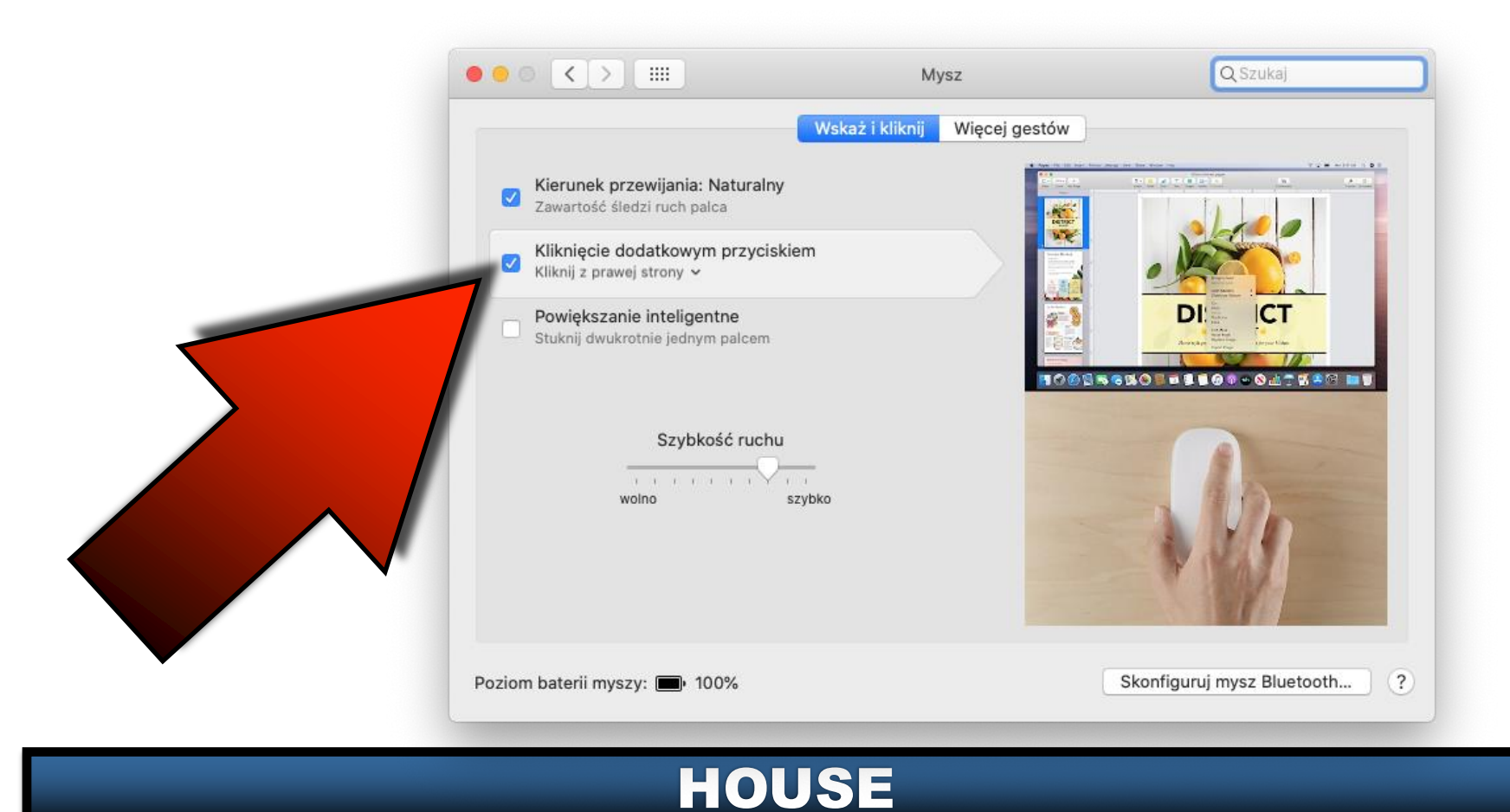

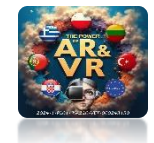

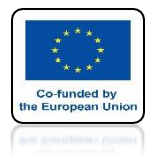

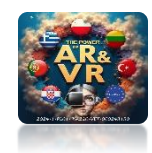

### THIS WAY WE WILL CONNECT THE VERTEX

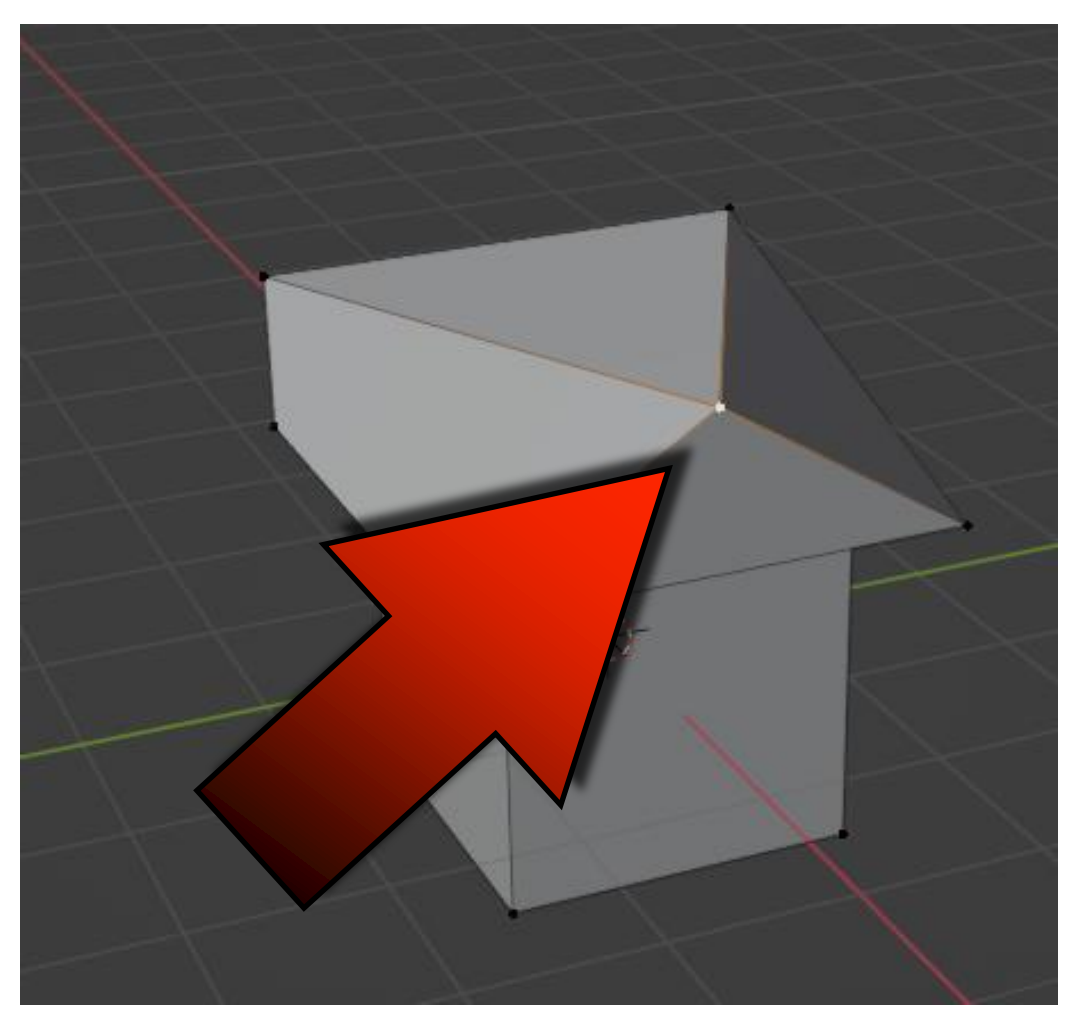

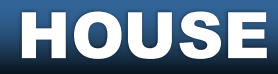

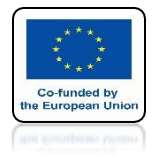

### POWER OF AR AND VR DO YOURSELF ON THE OTHER SIDE

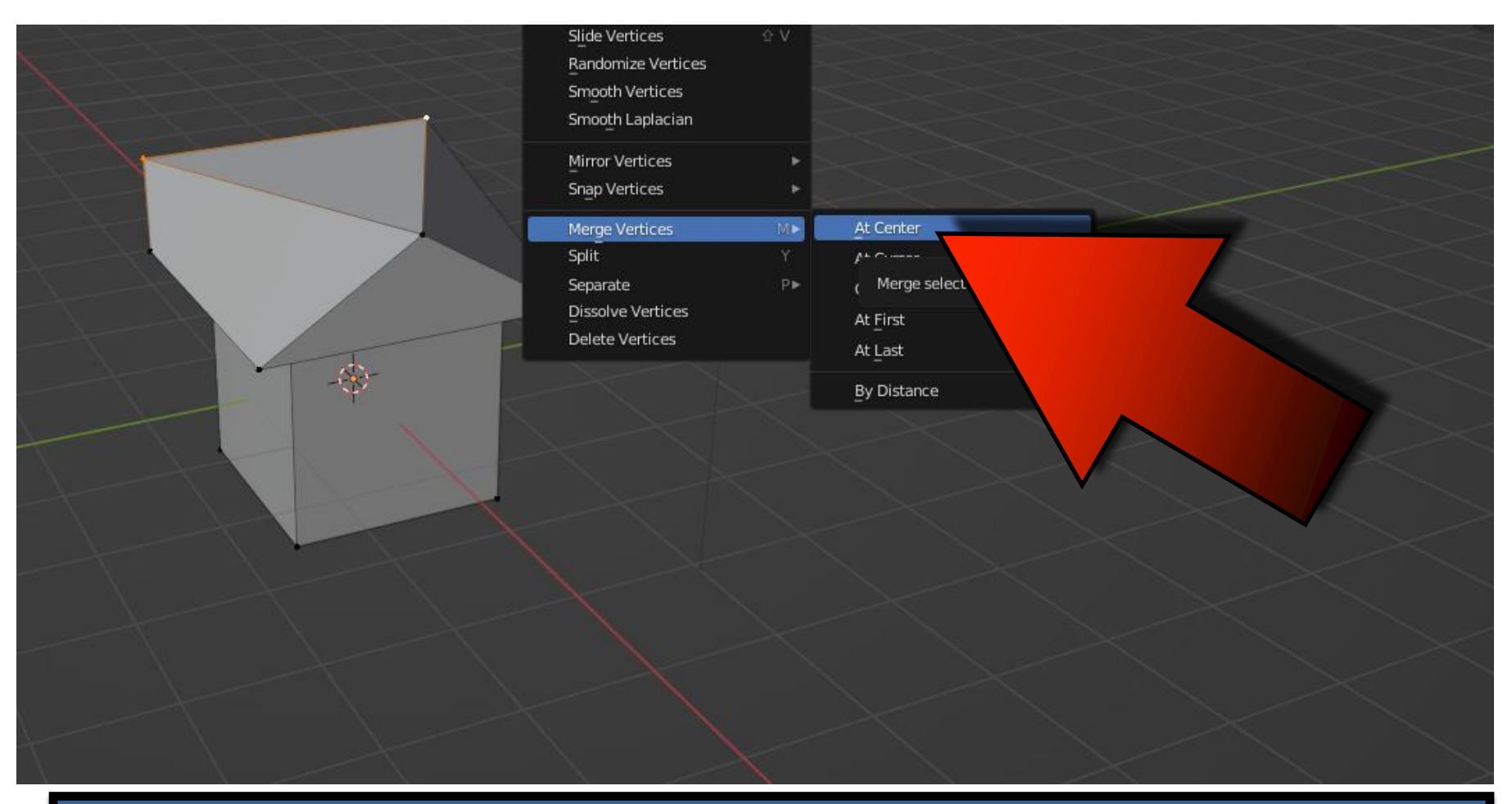

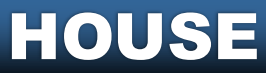

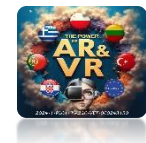

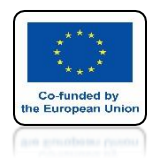

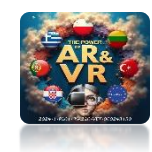

### SELECT TWO ARISING VERTEX

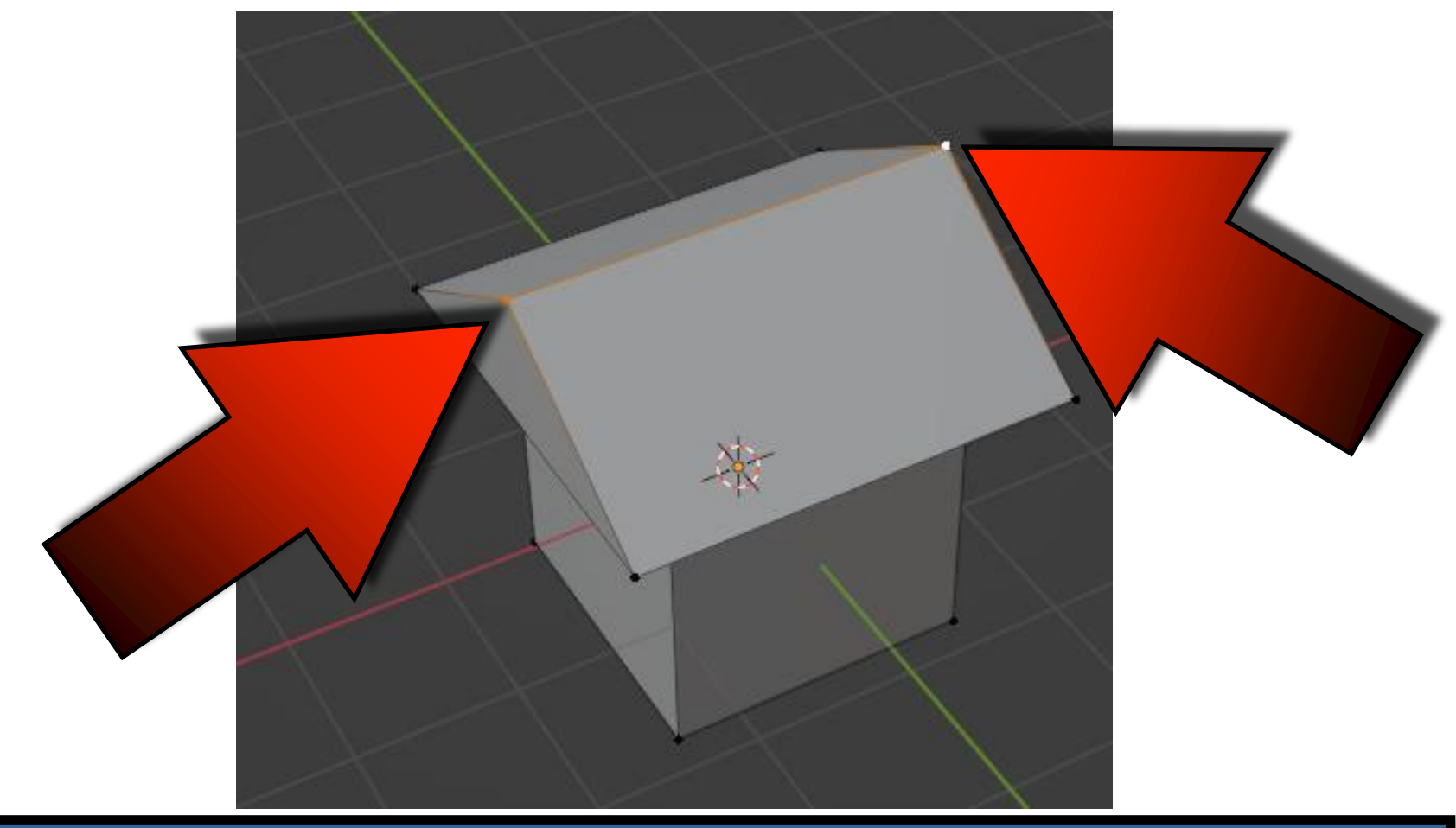

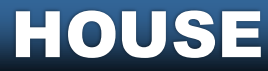

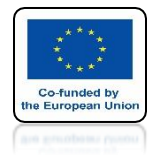

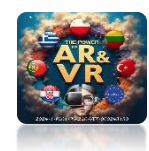

### USE THE S AND X KEYS SCALE ON THE X-AXIS

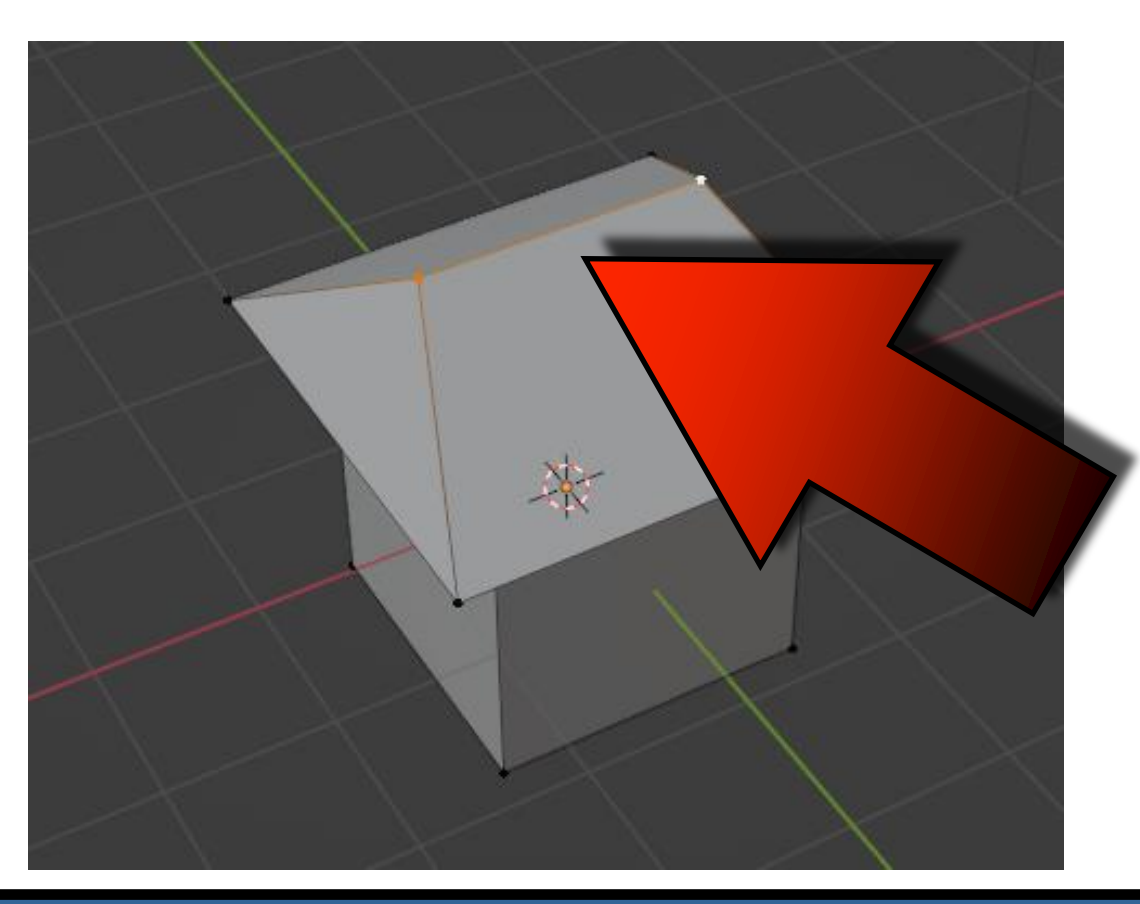

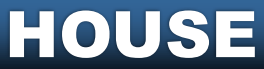

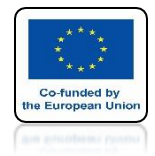

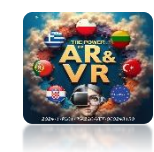

#### **TO KEEP THE PROPORTIONS BY YOURSELF, REDUCE THE WIDER SIDES OF THE ROOF**

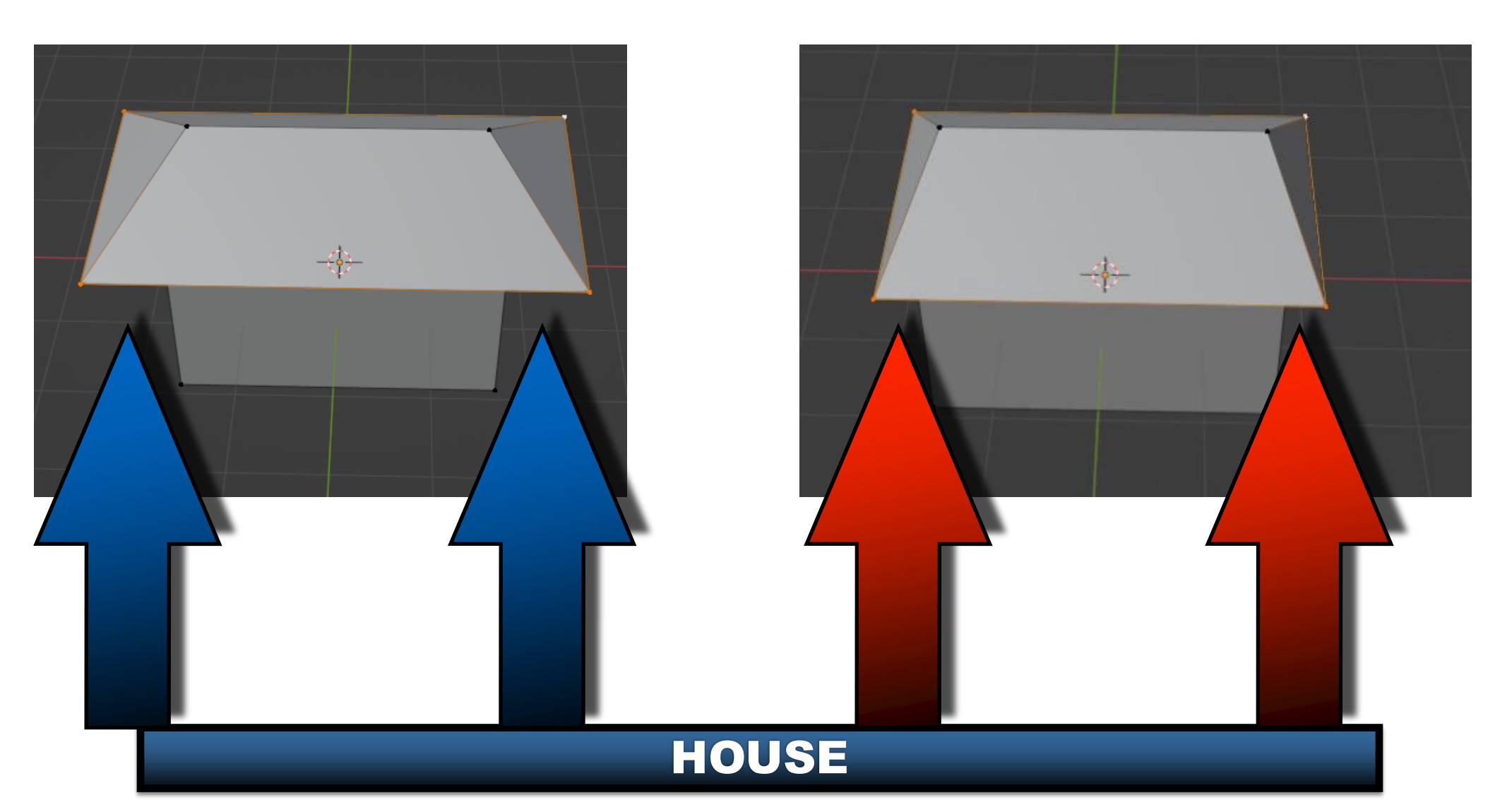

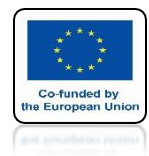

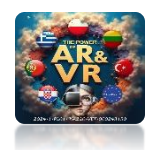

### IN OBJECT MODE CHANGE THE VIEW TO MATERIAL PREVIEW - Z KEY

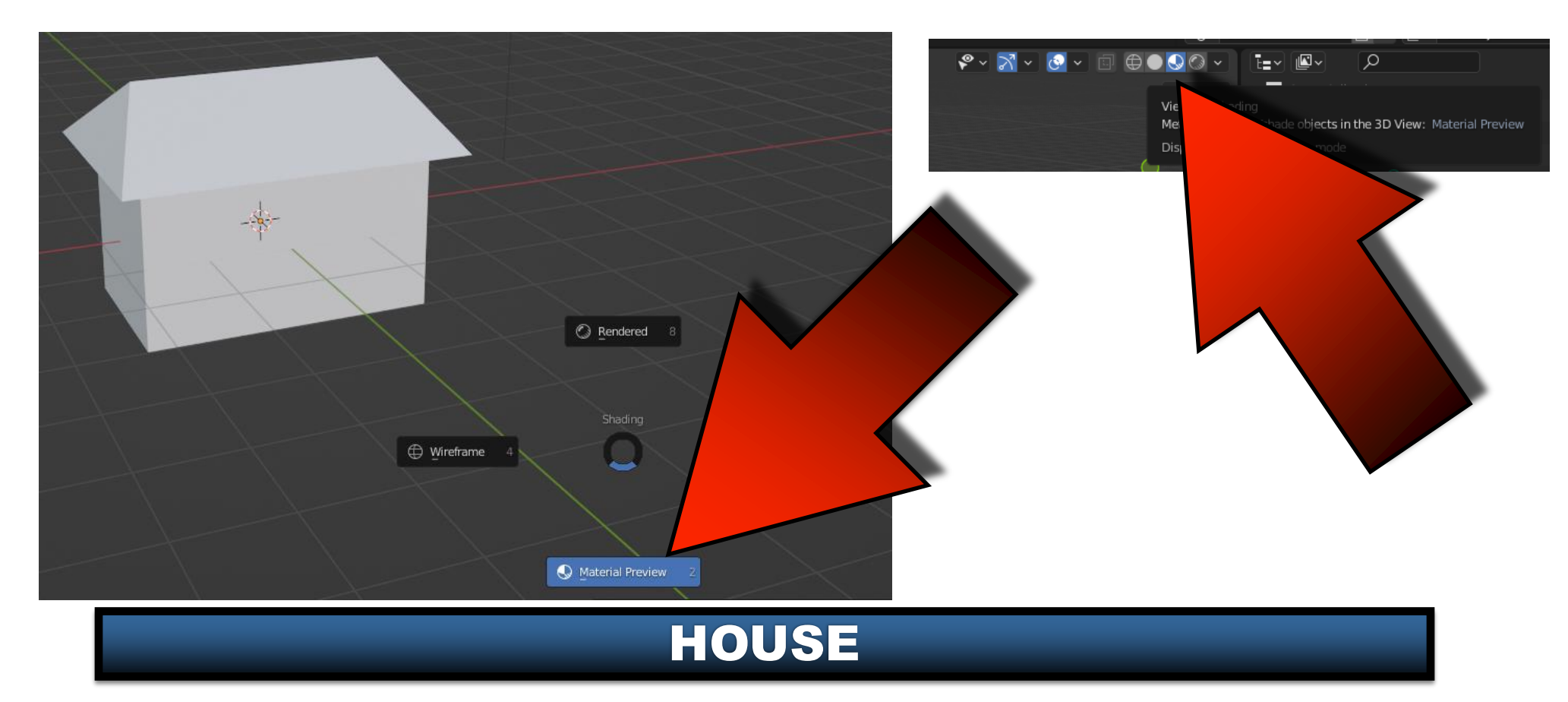

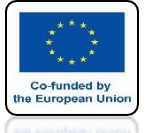

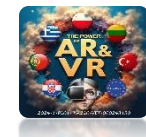

#### GO TO MATERIAL PREFERENCES AND BASE COLOR

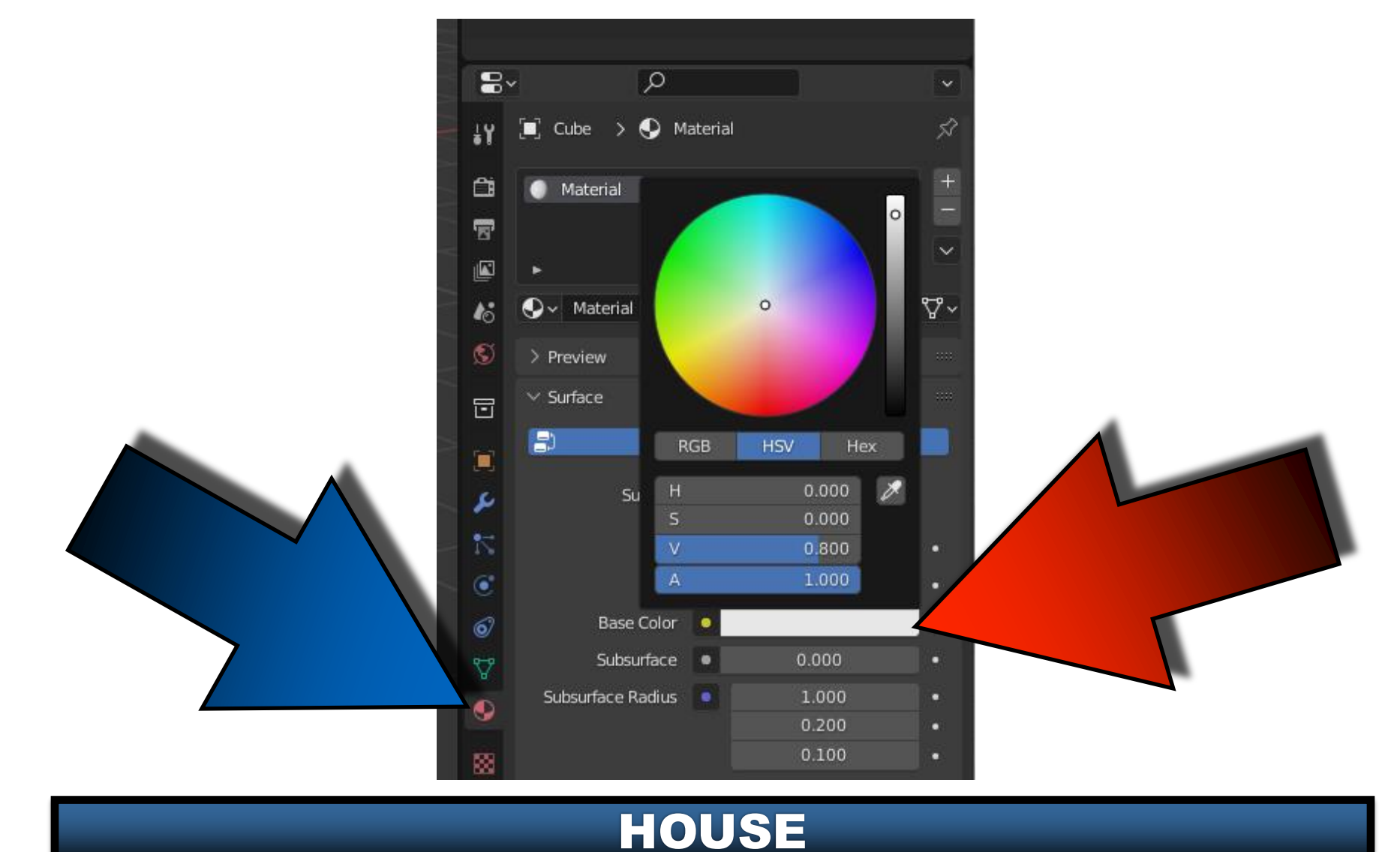

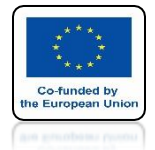

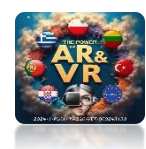

### CHANGE THE COLOR FOR THE WHOLE HOUSE

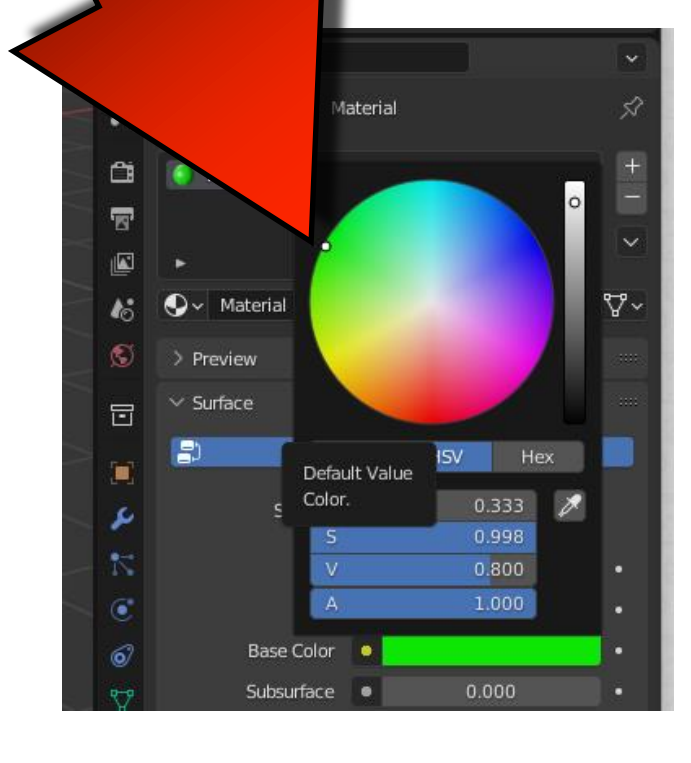

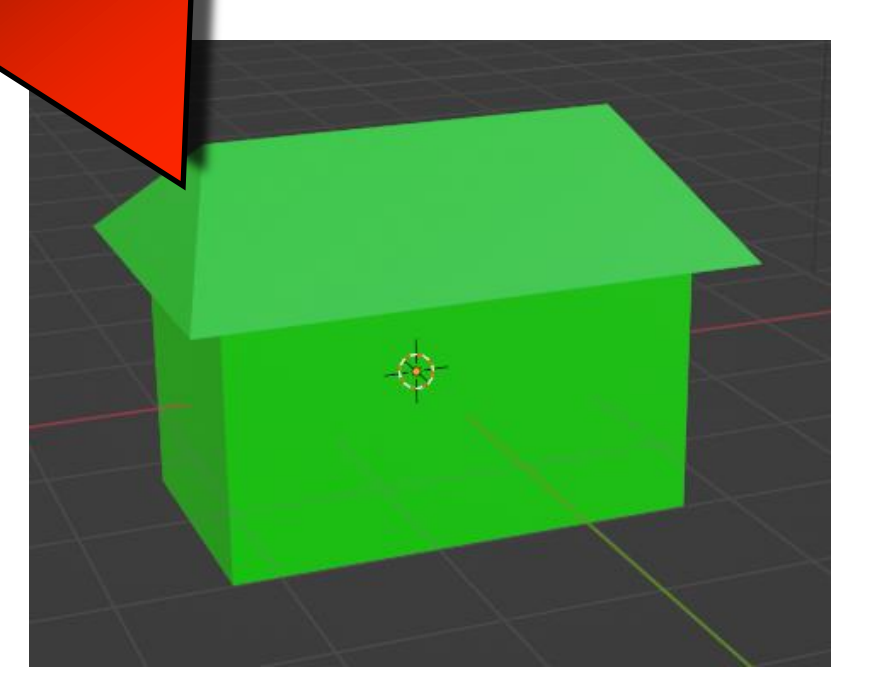

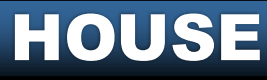

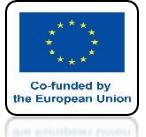

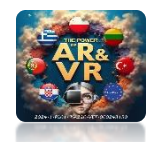

#### TO ADD A NEW MATERIAL, CLICK ON + AND THEN ON NEW

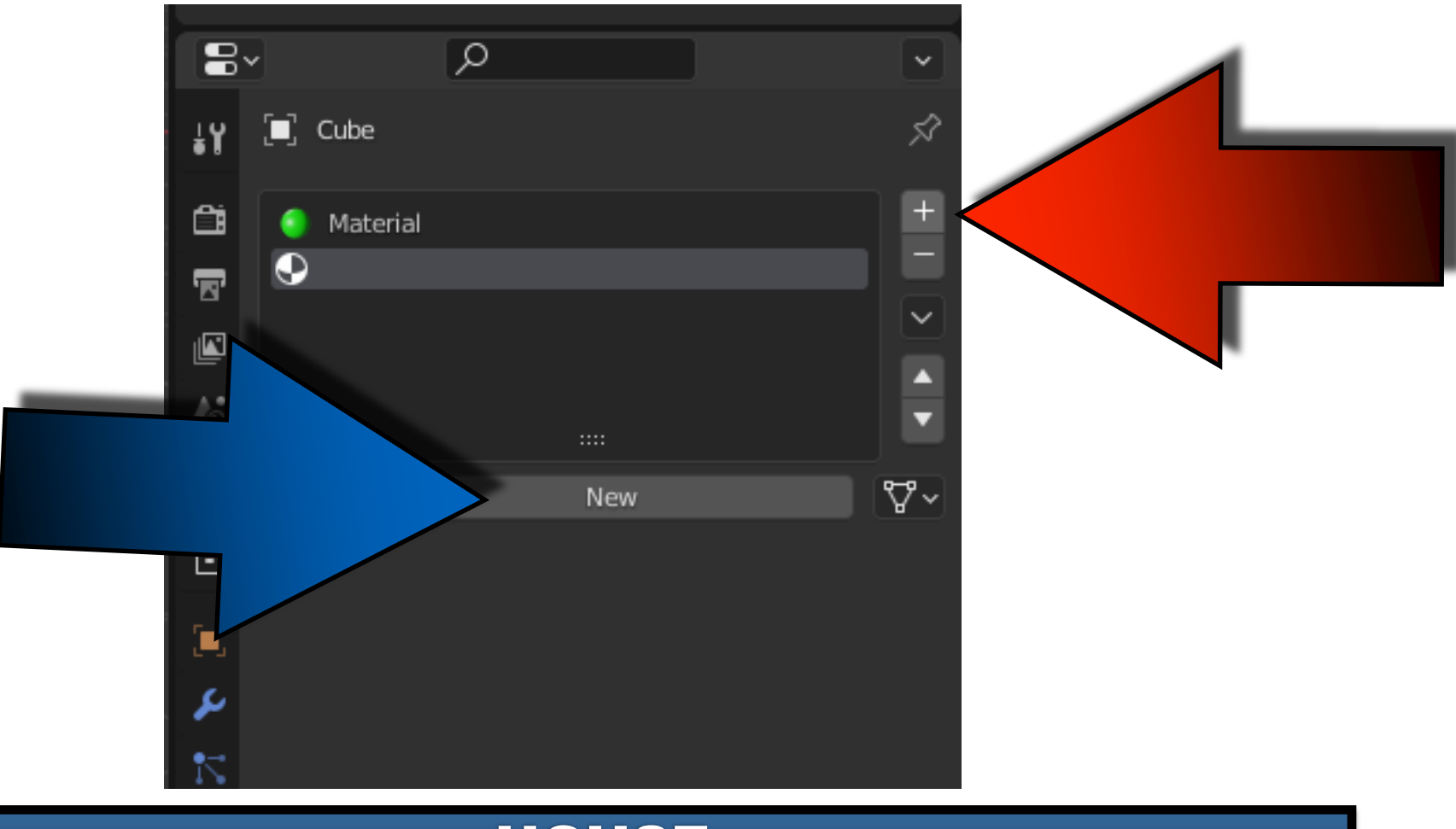

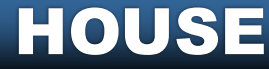

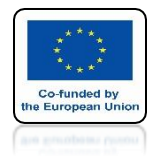

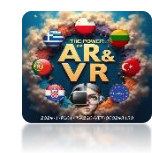

### **CHANGE TO RED COLOR**

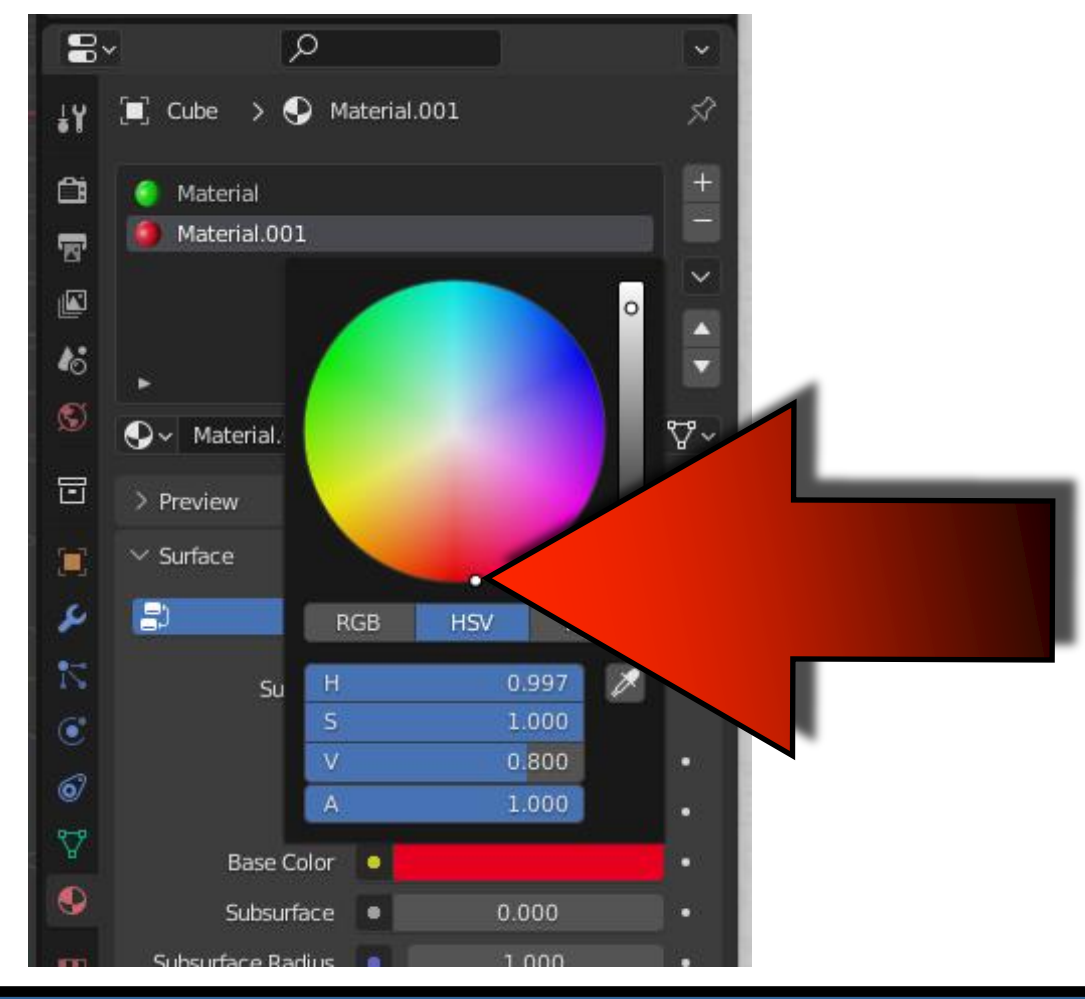

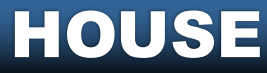

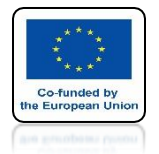

#### POWER OF AR AND VR SELECT THE HOUSE AND THE NEW MATERIAL

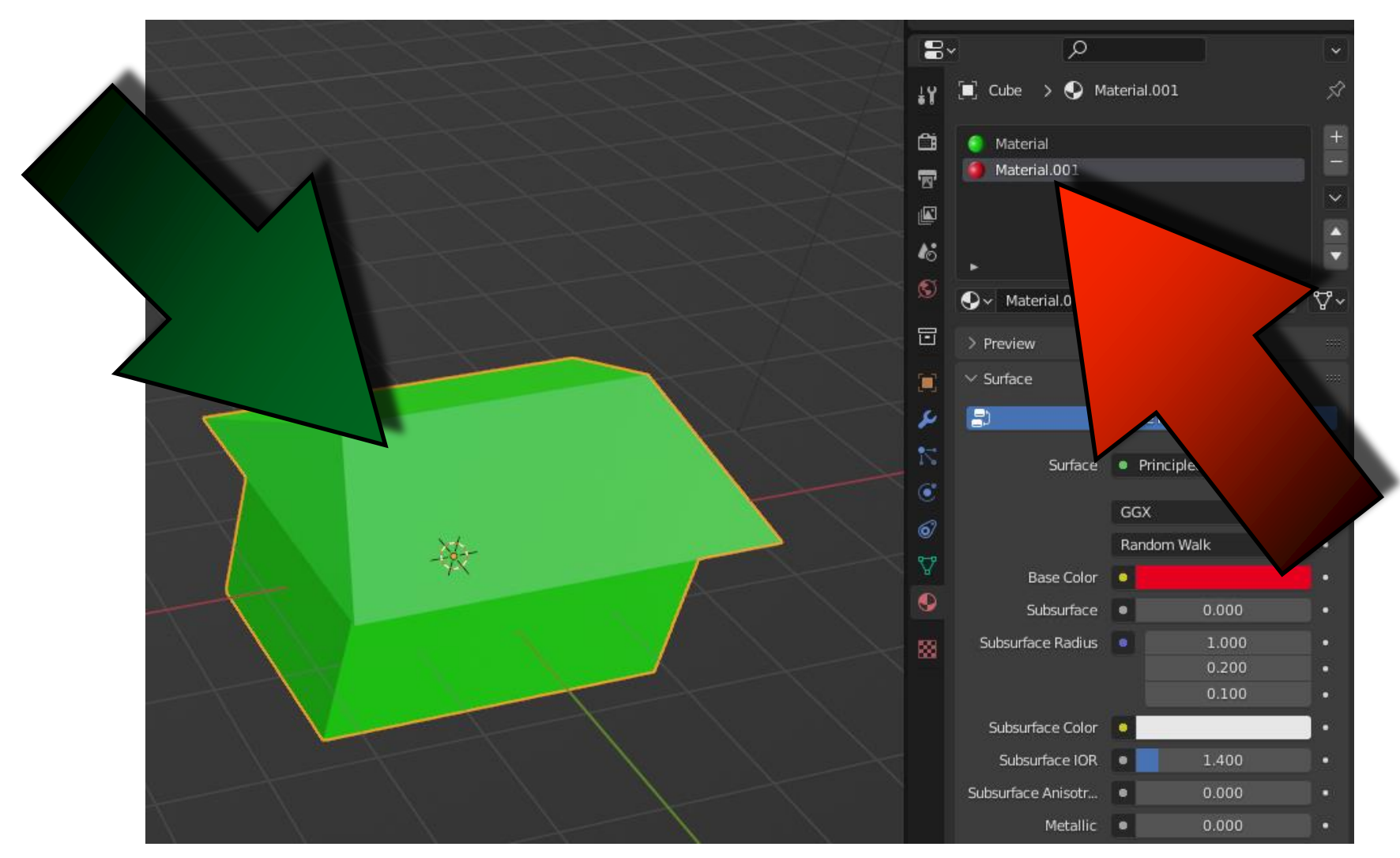

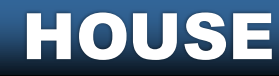

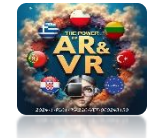

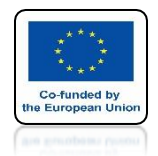

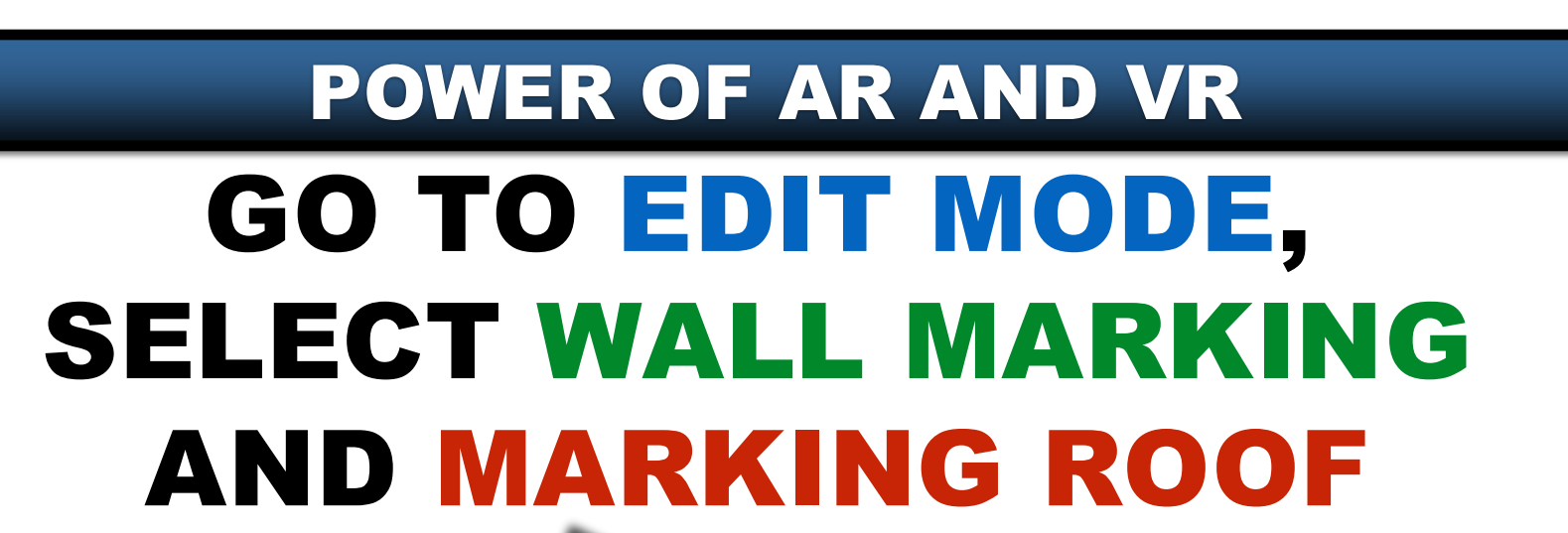

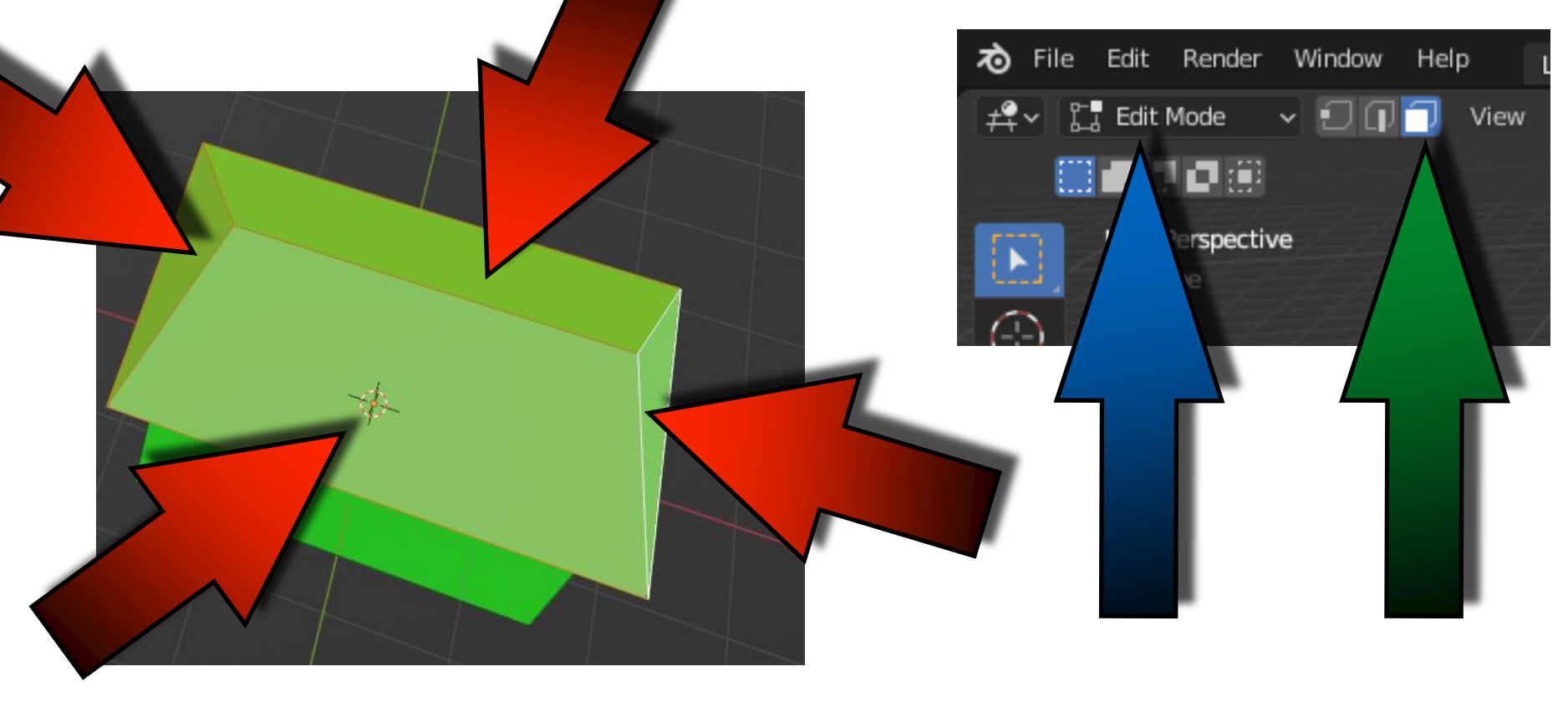

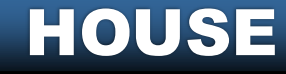

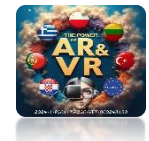

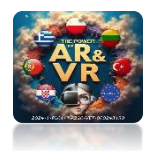

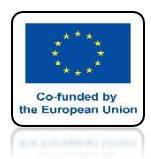

#### THEN CLICK ON THE ASSIGN BUTTON

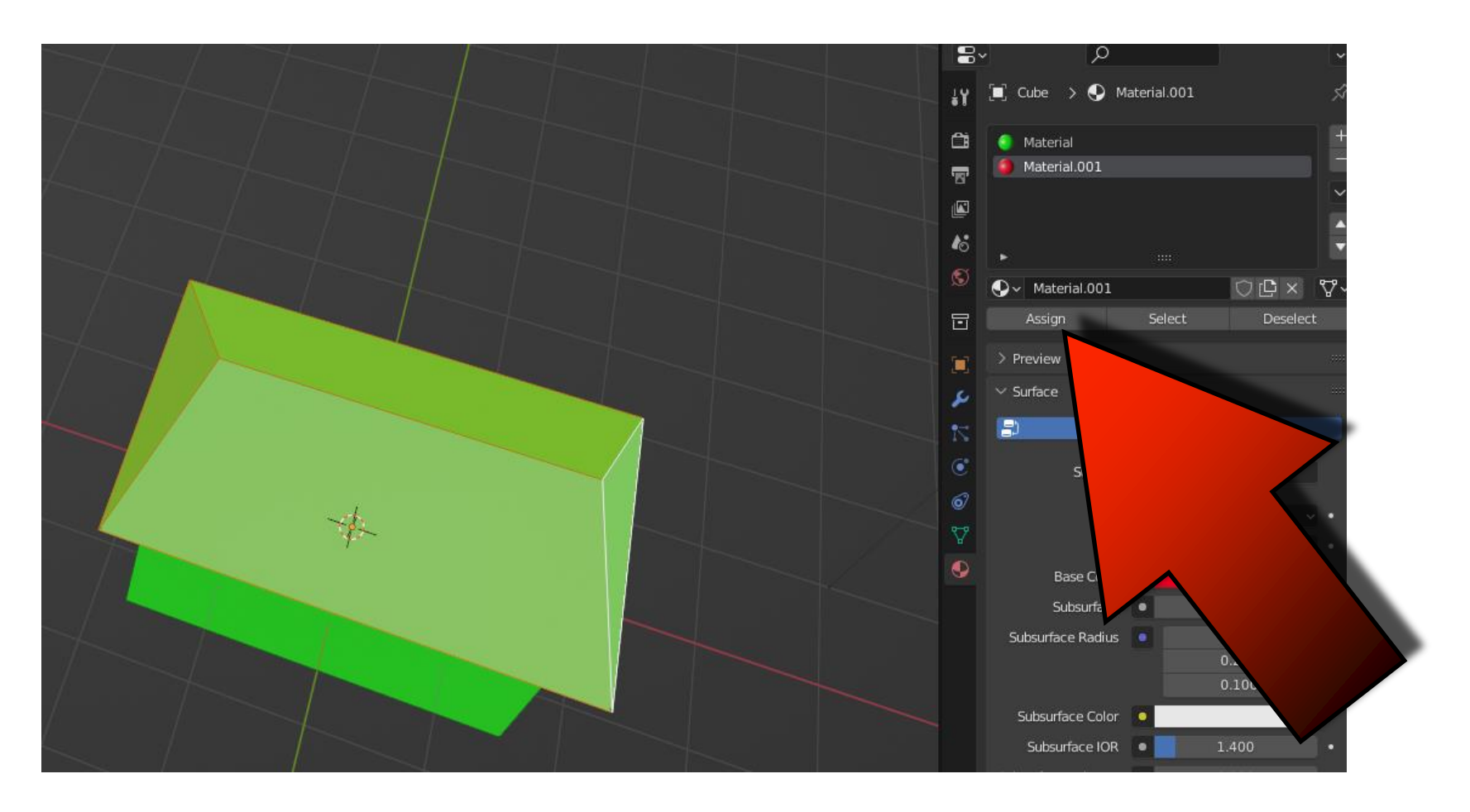

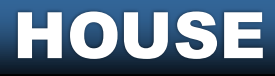

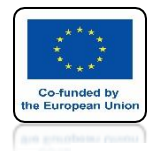

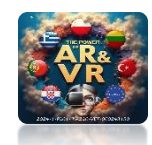

#### THE ROOF WILL CHANGE ITS COLOR

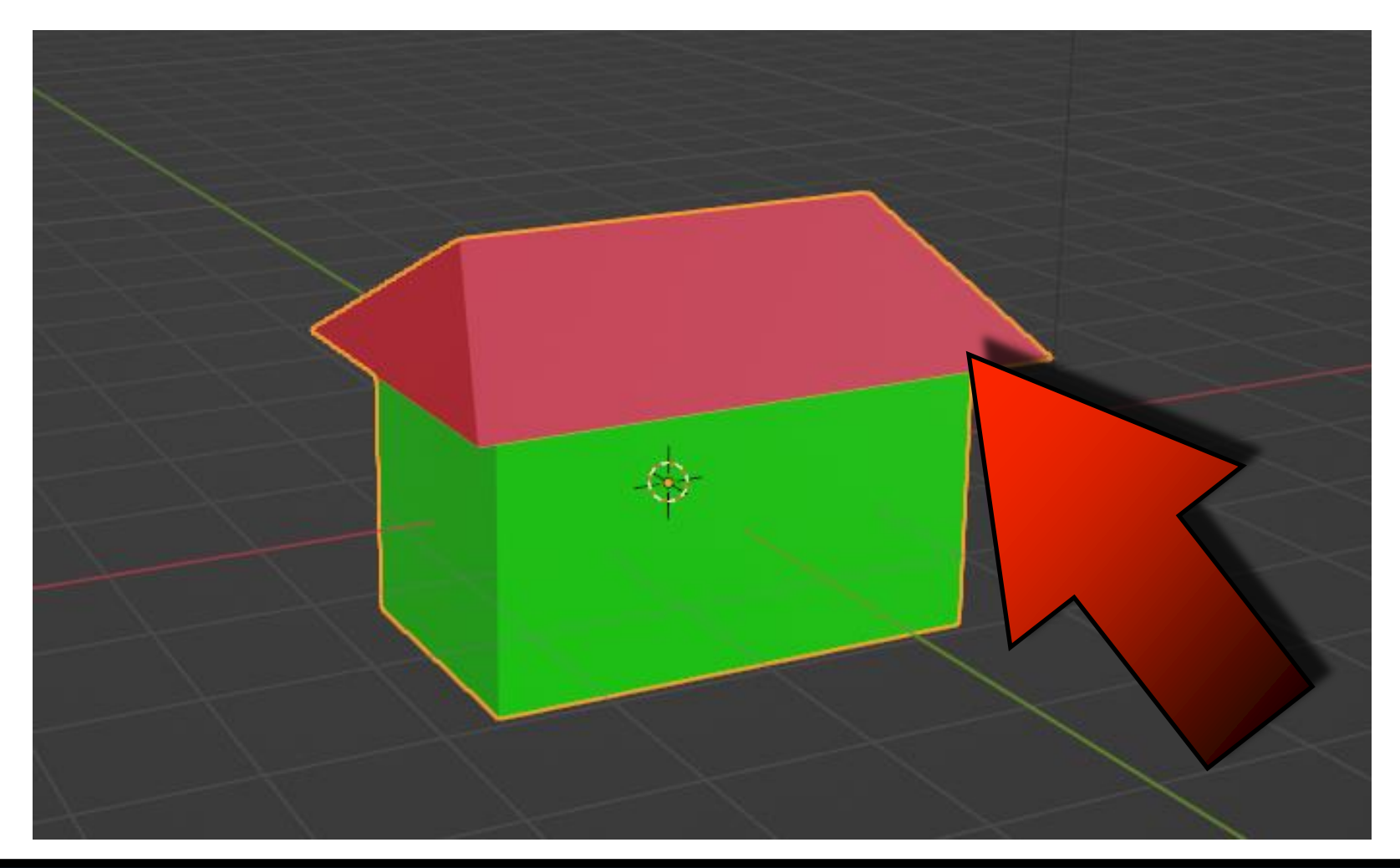

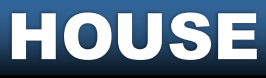

### THANK YOU FOR YOUR ATTENTION

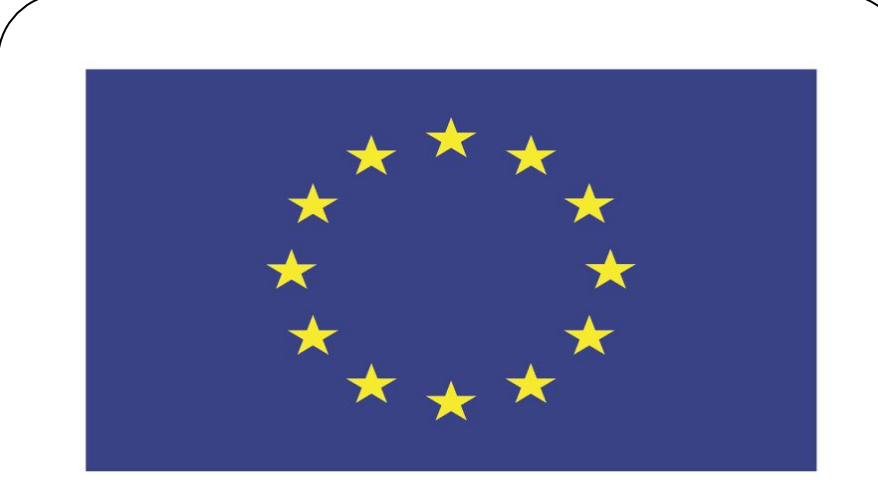

#### Co-funded by the European Union

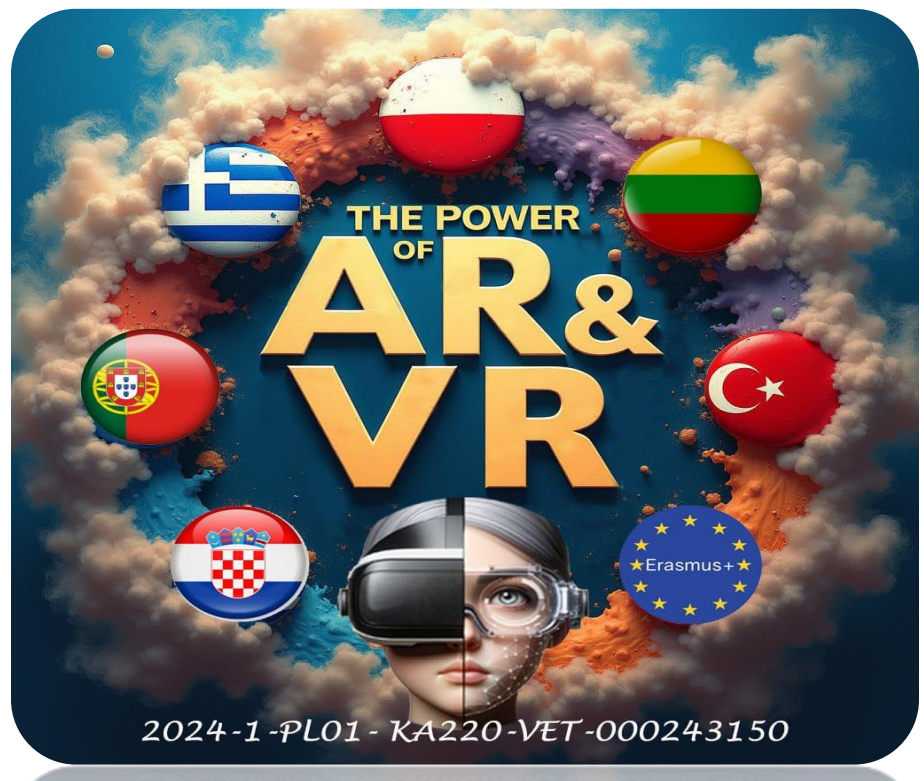

2024-1-PL01-KA220-VET-000243150

JACEK KAWAŁEK